# Configurar RADIUS & TACACS+ para GUI & CLI Auth en WLC 9800

## Contenido

| Introducción                                                                   |
|--------------------------------------------------------------------------------|
| Prerequisites                                                                  |
| Requirements                                                                   |
| Componentes Utilizados                                                         |
| Antecedentes                                                                   |
| Configurar                                                                     |
| Restricciones de usuario de sólo lectura                                       |
| Configuración de la Autenticación RADIUS para el WLC                           |
| Configuración de ISE para RADIUS                                               |
| Configuración de TACACS+ WLC                                                   |
| Configuración de ISE de TACACS+                                                |
| Troubleshoot                                                                   |
| Resolución de problemasAcceso RADIUS/TACACS+ CLI o GUI WLC a través de WLC CLI |
| Resolución de problemasWLC GUI o CLITACACS+ Acceso a través de la GUI de ISE   |

# Introducción

Este documento describe cómo configurar un Catalyst 9800 para la autenticación externa RADIUS o TACACS+.

### Prerequisites

### Requirements

Cisco recomienda que tenga conocimiento sobre estos temas:

- Modelo de configuración de Catalyst Wireless 9800
- Conceptos AAA, RADIUS y TACACS+

### **Componentes Utilizados**

La información que contiene este documento se basa en las siguientes versiones de software y hardware.

- C9800-CL v17.9.2
- ISE 3.2.0

La información que contiene este documento se creó a partir de los dispositivos en un ambiente de laboratorio específico. Todos los dispositivos que se utilizan en este documento se pusieron en funcionamiento con una configuración verificada (predeterminada). Si tiene una red en vivo, asegúrese de entender el posible impacto de cualquier comando.

### Antecedentes

Cuando un usuario intenta acceder a la CLI o a la GUI del WLC, se le pide que ingrese un nombre de usuario y una contraseña. De forma predeterminada, estas credenciales se comparan con la base de datos local de usuarios, que está presente en el propio dispositivo. Alternativamente, el WLC se puede instruir para comparar las credenciales de entrada contra un servidor AAA remoto: el WLC puede hablar con el servidor con el uso de RADIUS o TACACS+.

# Configurar

### En este ejemplo, se configuran dos tipos de usuarios en el servidor AAA (ISE), respectivamente

adminuser, yhelpdeskuser. Estos usuarios forman parte de admin-group y de los helpdesk-group grupos respectivamente. Se espera que el usuario adminuser, parte deladmin-group, tenga acceso completo al WLC. Por otro lado, el helpdeskuser, parte del helpdesk-group, está destinado a ser concedido solamente privilegios del monitor al WLC. Por lo tanto, no hay acceso a la configuración.

Este artículo primero configura el WLC e ISE para la autenticación RADIUS y luego realiza lo mismo para TACACS+.

Restricciones de usuario de sólo lectura

Cuando se utiliza TACACS+ o RADIUS para la autenticación 9800 WebUI, existen estas restricciones:

- Los usuarios con nivel de privilegio 0 existen pero no tienen acceso a la GUI
- Los usuarios con niveles de privilegio 1-14 sólo pueden ver la ficha Monitor (esto equivale al nivel de privilegio de un usuario autenticado localmente de sólo lectura)
- Los usuarios con el nivel de privilegio 15 tienen acceso completo

No se admiten los usuarios con el nivel de privilegio 15 y un conjunto de comandos que sólo permite comandos específicos. El usuario todavía puede ejecutar los cambios de configuración a través de la interfaz de usuario Web

#### Configuración de la Autenticación RADIUS para el WLC

#### Paso 1. Declare el servidor RADIUS.

#### Desde la GUI:

En primer lugar, cree el servidor RADIUS de ISE en el WLC. Esto se puede hacer desde la pestaña Servers/Groups > RADIUS > Servers de la página GUI WLC accesible en https://<WLC-IP>/webui/#/aaa, o si navega a Configuration > Security > AAA, como se muestra en esta imagen.

| Q Search Menu Items | Configuration • > Security | • > AAA                                 |                                |                                   |                          |  |
|---------------------|----------------------------|-----------------------------------------|--------------------------------|-----------------------------------|--------------------------|--|
| bee Dashboard       | + AAA Wizard               | Method List AAA Advanced                |                                |                                   |                          |  |
| Monitoring →        | + Add × Delete             |                                         |                                |                                   |                          |  |
| Configuration >     | RADIUS                     | Servers Server Groups                   |                                |                                   |                          |  |
| C Licensing         | TACACS+                    | Name                                    | ▼ Address                      | Y Auth Port                       | Y Acct Port Y            |  |
| X Troubleshooting   | LDAP                       | □ ISE-lab                               | 10.48.39.134                   | 1812                              | 1813<br>1 - 1 of 1 items |  |
|                     |                            | For Radius Fallback to work, please mak | e sure the Dead Criteria and D | lead Time configuration exists on | the device               |  |
| Walk Me Through >   |                            |                                         |                                |                                   |                          |  |
|                     |                            |                                         |                                |                                   |                          |  |
|                     |                            |                                         |                                |                                   |                          |  |
|                     |                            |                                         |                                |                                   |                          |  |

Para agregar un servidor RADIUS en el WLC, haga clic en el botón Add enmarcado en rojo en la imagen. Se abrirá la ventana emergente que se muestra en la captura de pantalla.

| Q Search Menu Items | Configuration • >        | Security - > AAA |                        |              |                 |                  |
|---------------------|--------------------------|------------------|------------------------|--------------|-----------------|------------------|
|                     | Create AAA Radius Server |                  |                        |              | ×               |                  |
| Dashboard           | Name*                    | ISE-lab          | Support for CoA (i)    | ENABLED      |                 |                  |
| Monitoring          | Server Address*          | 10.48.39.134     | CoA Server Key Type    | Clear Text 🔻 | )               |                  |
| Real Configuration  | PAC Key                  | 0                | CoA Server Key (i)     |              | ]               |                  |
| () Administration   | Кеу Туре                 | Clear Text 👻     | Confirm CoA Server Key |              | ]               |                  |
| C Licensing         | Key* (i)                 |                  | Automate Tester        | 0            |                 | T                |
| X Troubleshooting   | Confirm Key*             |                  |                        |              |                 | items to display |
|                     | Auth Port                | 1812             |                        |              |                 |                  |
|                     | Acct Port                | 1813             |                        |              |                 |                  |
| Walk Me Through >   | Server Timeout (seconds) | 1-1000           |                        |              |                 |                  |
|                     | Retry Count              | 0-100            |                        |              |                 |                  |
|                     | Capcel                   |                  |                        |              |                 |                  |
|                     |                          |                  |                        |              | Apply to Device |                  |
|                     |                          |                  |                        |              |                 |                  |
|                     |                          |                  |                        |              |                 |                  |
|                     | Cancel                   |                  |                        | I            | Apply to Device |                  |

En esta ventana emergente, debe proporcionar:

- El nombre del servidor (tenga en cuenta que no tiene que coincidir con el nombre del sistema de ISE)
- La dirección IP del servidor
- El secreto compartido entre el WLC y el servidor RADIUS

Se pueden configurar otros parámetros, como los puertos utilizados para la autenticación y la administración de cuentas, pero no son obligatorios y se dejan como predeterminados para esta documentación.

Desde CLI:

#### <#root>

WLC-9800(config)#radius server

#### ISE-lab

WLC-9800(config-radius-server)#address ipv4

10.48.39.134

auth-port 1812 acct-port 1813
WLC-9800(config-radius-server)#key

Ciscol23

Paso 2. Asigne el servidor RADIUS a un grupo de servidores.

#### Desde la GUI:

En caso de que tenga varios servidores RADIUS que se puedan utilizar para la autenticación, se recomienda asignar todos estos servidores al mismo grupo de servidores. El WLC se ocupa del balanceo de carga de las diferentes autenticaciones entre los servidores en el grupo de servidores. Los grupos de servidores RADIUS se configuran desde la Servers/Groups > RADIUS > Server Groups pestaña desde la misma página GUI que la mencionada en el Paso 1, como se muestra en la imagen.

| Q Search Menu Items | Configuration • > Security | - > AAA                  |            |          |                         |
|---------------------|----------------------------|--------------------------|------------|----------|-------------------------|
| Dashboard           | + AAA Wizard               |                          |            |          |                         |
| Monitoring →        | + Add × Delete             | Method List AAA Advanced |            |          |                         |
| Configuration       | RADIUS                     | Servers Server Groups    |            |          |                         |
| © Licensing         | TACACS+                    | Name                     | Y Server 1 | Server 2 | Server 3                |
| X Troubleshooting   | LDAP                       | RADIUS-Group             | ISE-lab    | N/A      | N/A<br>1 - 1 of 1 items |
|                     |                            |                          |            |          |                         |
| Walk Me Through >   |                            |                          |            |          |                         |
|                     |                            |                          |            |          |                         |
|                     |                            |                          |            |          |                         |
|                     |                            |                          |            |          |                         |

En cuanto a la creación del servidor, aparece una ventana emergente al hacer clic en el botón Agregar (enmarcado en la imagen anterior), que se muestra aquí.

| Q Search Menu Items | Configu  | uration * > Security * > AAA<br>Create AAA Radius Server ( | Group                                                  |                     |
|---------------------|----------|------------------------------------------------------------|--------------------------------------------------------|---------------------|
| Dashboard           | + 44     | Name*                                                      | RADIUS-Group                                           |                     |
| Monitoring          | > Server | Group Type                                                 | RADIUS                                                 |                     |
|                     | >        | MAC-Delimiter                                              | none                                                   |                     |
| O Administration    |          | MAC-Filtering                                              | none                                                   |                     |
| C Licensing         | TAC      | Dead-Time (mins)                                           | 5                                                      | Server 3            |
| Troubleshooting     | LD/      | Load Balance                                               | DISABLED                                               | No items to display |
| 879<br>             |          | Source Interface VLAN ID                                   | 1 🗸                                                    |                     |
|                     |          | Available Servers                                          | Assigned Servers                                       |                     |
| Walk Me Through 2   |          |                                                            | >     ISE-lab     A         A       >      ×         × |                     |
|                     |          | Cancel                                                     |                                                        | Apply to Device     |
|                     |          |                                                            |                                                        |                     |
|                     |          |                                                            |                                                        |                     |

En la ventana emergente, proporcione un nombre al grupo y mueva los servidores deseados a la lista Servidores asignados.

Desde CLI:

<#root>

.....

#### WLC-9800(config)# aaa group server radius

#### RADIUS-Group

WLC-9800(config-sg-radius)# server name

#### <u>ISE-lab</u>

\_

Paso 3. Cree un método de inicio de sesión de autenticación AAA que apunte al grupo de servidores RADIUS.

#### Desde la GUI:

Desde la página GUIhttps://<WLC-IP>/webui/#/aaa, navegue hasta la AAA Method List > Authentication pestaña y cree un método de autenticación como se muestra en esta imagen.

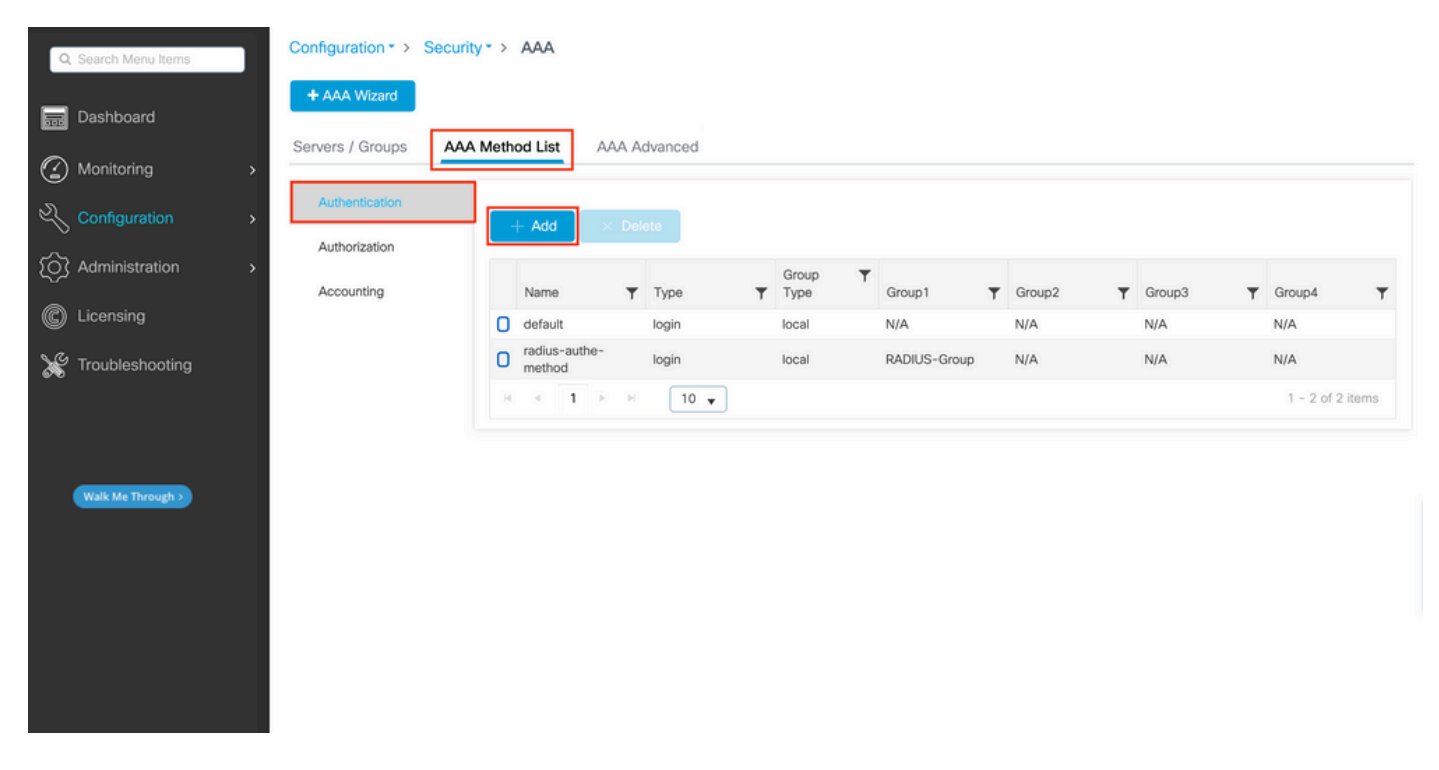

Como es habitual, cuando utiliza el botón Add (Agregar) para crear un método de autenticación, aparece una ventana emergente de configuración, similar a la que se muestra en esta imagen.

| Q Search Menu Items | Configuration * > Security * > AAA        |                                |                 |        |        |
|---------------------|-------------------------------------------|--------------------------------|-----------------|--------|--------|
| Dashboard           | + AAA Wizard<br>Quick Setup: AAA Authenti | ication                        |                 |        |        |
| Monitoring >        | Method List Name*                         | radius-authe-method            |                 |        |        |
| Configuration >     | Type*                                     | login 🔹                        |                 |        |        |
| O Administration    | Group Type                                |                                |                 | Group? | Ground |
| C Licensing         | Available Server Groups                   | Assigned Server Groups         |                 | N/A    | N/A    |
| X Troubleshooting   | radius<br>Idap<br>tacacs+                 | >     RADIUS-Group           % | ×<br>×<br>×     |        |        |
| Walk Me Through >   | ී Cancel                                  |                                | Apply to Device |        |        |
|                     |                                           |                                |                 |        |        |

En esta ventana emergente, proporcione un nombre para el método. Elija Type como conexión y agregue el servidor de grupos creado en el paso anterior a la Assigned Server Groups lista. Con respecto al campo Tipo de grupo, son posibles varias configuraciones.

• Si elige el tipo de grupo como local, el WLC primero verifica si las credenciales del usuario existen localmente y después vuelve al grupo del servidor.

• Si elige el tipo de grupo como grupo y no marca la opción Volver a local, el WLC verifica solamente las credenciales del usuario contra el grupo del servidor.

• Si elige Group Type como grupo y marca la opción Fallback to local, el WLC verifica las credenciales del usuario contra el grupo del servidor y consulta la base de datos local solamente si el servidor no responde. Si el servidor envía un rechazo, el usuario se autenticará, aunque pueda existir en la base de datos local.

Desde CLI:

Si desea que las credenciales de usuario se comprueben con un grupo de servidores sólo si no se encuentran primero localmente, utilice:

<#root>

WLC-9800(config)#aaa authentication login

radius-authe-method

local group

RADIUS-Group

Si desea que las credenciales de usuario se comprueben sólo con un grupo de servidores, utilice:

<#root>

WLC-9800(config)#aaa authentication login

radius-authe-method

group

RADIUS-Group

Si desea que las credenciales de usuario se comprueben con un grupo de servidores y si esta última no responde con una entrada local, utilice:

<#root>

WLC-9800(config)#aaa authentication login

radius-authe-method

group

RADIUS-Group

local

En este ejemplo de configuración, hay algunos usuarios que solo se crean localmente y algunos usuarios solo en el servidor ISE, por lo tanto, hacen uso de la primera opción.

Paso 4. Cree un método de ejecución de autorización AAA que apunte al grupo de servidores RADIUS.

#### Desde la GUI:

El usuario también debe estar autorizado para que se le conceda acceso. En la GUI Page Configuration > Security > AAA, vaya a la AAA Method List > Authorization ficha y cree un método de autorización como se muestra en esta imagen.

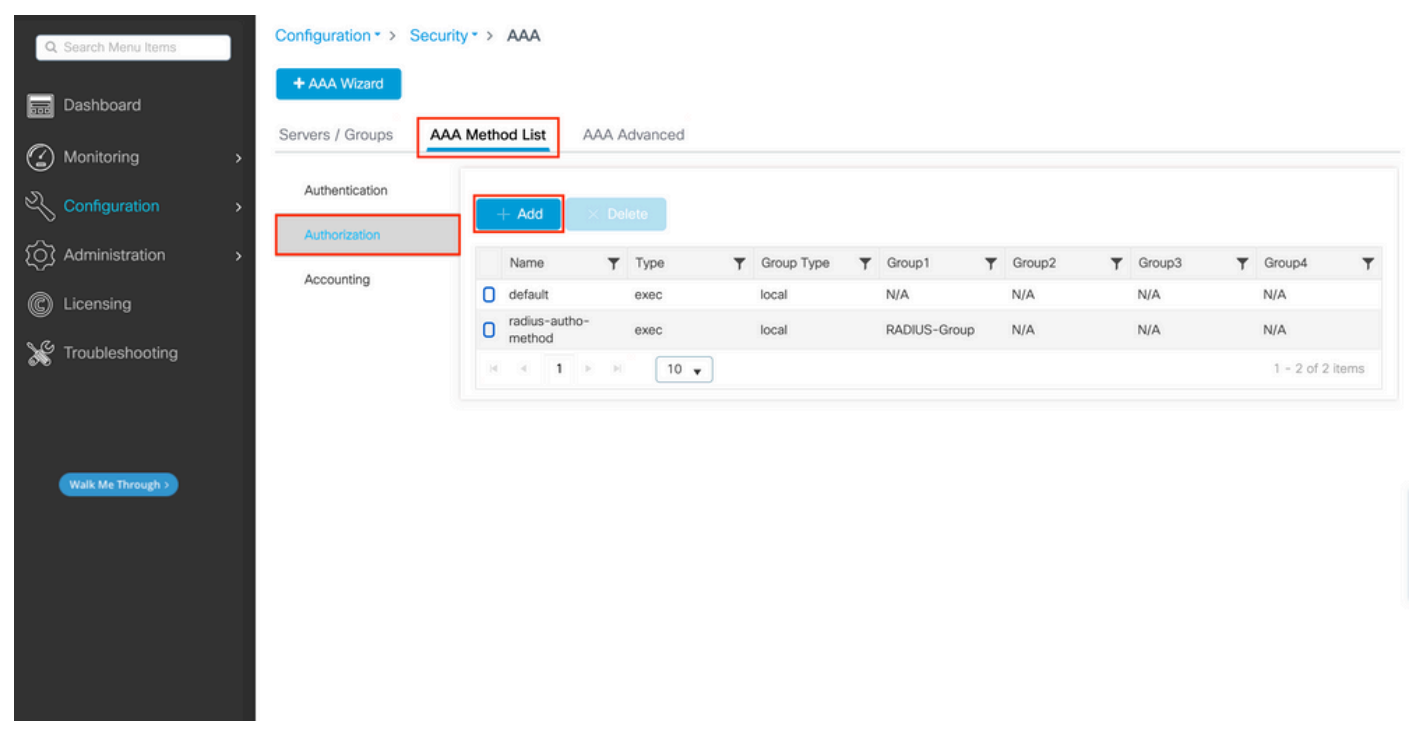

Creación del método de autorización

Una ventana emergente de configuración de método de autorización similar a la representada aparece cuando se agrega una nueva con el botón Add (Agregar).

| Q Search Menu Items | Config   | uration * > Security * > AAA          |                                  |            |        |
|---------------------|----------|---------------------------------------|----------------------------------|------------|--------|
| Dashboard           | + 44     | Quick Setup: AAA Authoriz             | ation                            |            |        |
|                     | > Server | Method List Name*                     | radius-autho-method              |            |        |
|                     | Aut      | t Type*                               | exec v                           |            |        |
|                     | Au       | Group Type                            |                                  | ▼ Group3 ▼ | Group4 |
| © Licensing         | Ac       | Authenticated Available Server Groups | Assigned Server Groups           | N/A        | N/A    |
| 💥 Troubleshooting   |          | radius<br>Idap<br>tacacs+             | RADIUS-Group <ul> <li></li></ul> |            |        |
|                     |          | Cancel                                | Apply to Device                  |            |        |
|                     |          |                                       |                                  |            |        |
|                     |          |                                       |                                  |            |        |
|                     |          |                                       |                                  |            |        |

En esta ventana emergente de configuración, proporcione un nombre para el método de autorización, elija el Tipo como exec y utilice el mismo orden de Tipo de grupo que el utilizado para el método de autenticación en el Paso 3.

#### Desde CLI:

En cuanto al método de autenticación, la autorización se asigna primero para comprobar los usuarios con las entradas locales y, a continuación, con las entradas de un grupo de servidores.

<#root>

WLC-9800(config)#aaa authorization exec

radius-autho-method

local group

RADIUS-Group

Paso 5. Asigne los métodos a las configuraciones HTTP y a las líneas VTY utilizadas para Telnet/SSH.

#### Desde la GUI:

Los métodos de autenticación y autorización creados se pueden utilizar para la conexión de usuario HTTP y/o Telnet/SSH, que se puede configurar desde la AAA Advanced > AAA Interface pestaña todavía desde la página WLC de GUI accesible en https://<WLC-IP>/webui/#/aaa, como se muestra en esta imagen:

| Q Search Menu Items | Configuration * > Sec    | urity * > AAA  |                         |                         |            |
|---------------------|--------------------------|----------------|-------------------------|-------------------------|------------|
| Dashboard           | + AAA Wizard             |                |                         |                         |            |
|                     | Servers / Groups A       | AA Method List | anced                   |                         |            |
|                     | Global Config            |                |                         |                         | 🖺 Apply    |
| O Administration    | RADIUS Fallback          |                | Authentication          | Authorization           | Accounting |
| C Licensing         | Attribute List Name      | Console        | None 👻 💈                | None 👻 💈                | None 👻 🗹   |
|                     | Device<br>Authentication | VTY            | radius-authe-method -   | radius-autho-method 🗸 🛛 | None 🔻 💈   |
| 9 <b>.</b> 0        | AP Policy                | НТТР           | radius-authe-method 🗸 💈 | radius-autho-method 🗸 💈 | None 🔻 🗹   |
|                     | Password Policy          |                |                         |                         |            |
| Walk Me Through >   | AAA Interface            |                |                         |                         |            |
|                     |                          |                |                         |                         |            |
|                     |                          |                |                         |                         |            |
|                     |                          |                |                         |                         |            |
|                     |                          |                |                         |                         |            |
|                     |                          |                |                         |                         |            |

CLI para autenticación GUI:

<#root>

WLC-9800(config)#ip http authentication aaa login-authentication

radius-authe-method

WLC-9800(config)#ip http authentication aaa exec-authorization

radius-autho-method

CLI para autenticación Telnet/SSH:

<#root>

WLC-9800(config)#line vty 0 15 WLC-9800(config-line)#login authentication

radius-authe-method

WLC-9800(config-line)#authorization exec

radius-autho-method

Tenga en cuenta que cuando se realizan cambios en las configuraciones HTTP, es mejor reiniciar los servicios HTTP y HTTPS. Esto se puede lograr con estos comandos:

WLC-9800(config)#no ip http server WLC-9800(config)#no ip http secure-server WLC-9800(config)#ip http server WLC-9800(config)#ip http secure-server WLC-9800(config)#ip http secure-server WLC-9800(config)#ip http s

Configuración de ISE para RADIUS

Paso 1. Configure el WLC como un dispositivo de red para RADIUS.

Desde la GUI:

Para declarar el WLC utilizado en la sección anterior como un dispositivo de red para RADIUS en ISE, navegue hasta Administration > Network Ressources > Network Devices y abra la ficha Network devices (Dispositivos de red), como se muestra en la siguiente imagen.

| <b>≡ Cisco</b> ISE                         |                    | Administratio         | n · Network Resources | 5                     | A Evaluation     | Mode 82 Days Q 🕜 🕫 🕸   |
|--------------------------------------------|--------------------|-----------------------|-----------------------|-----------------------|------------------|------------------------|
| Network Devices                            | Network Device Gro | ups Network Device Pr | ofiles External RAD   | IUS Servers RADIUS    | Server Sequences | More ~                 |
| Network Devices                            | Netw               | work Devices          |                       |                       |                  |                        |
| Default Device<br>Device Security Settings | Netv               | VOIR Devices          |                       |                       |                  | Colored & Total 1 City |
|                                            | 🖉 Edit             | + Add Duplicate       | j Import 🏦 Export 🗸   | 🖰 Generate PAC 🍵 Dele | te $\vee$        | All V                  |
|                                            |                    | Name $\land$ IP/Mask  | Profile Name          | Location              | Туре             | Description            |
|                                            |                    | WLC-9800 10.48.39.133 | /32 🗰 Cisco 🕕         | All Locations         | All Device Types |                        |
|                                            |                    |                       |                       |                       |                  |                        |
|                                            |                    |                       |                       |                       |                  |                        |
|                                            |                    |                       |                       |                       |                  |                        |
|                                            |                    |                       |                       |                       |                  |                        |
|                                            |                    |                       |                       |                       |                  |                        |
|                                            |                    |                       |                       |                       |                  |                        |
|                                            |                    |                       |                       |                       |                  |                        |
|                                            |                    |                       |                       |                       |                  |                        |
|                                            |                    |                       |                       |                       |                  |                        |

Para agregar un dispositivo de red, utilice el botón Add (Agregar), que abre el formulario de configuración del nuevo dispositivo de red.

|                      | Administration · Netw                                                                                                    | ork Resources                                                                                                    |                                                                                                    | A                                                                                                    | Evaluation Mode 82 Days                                                                                                    | Q                                                                                                    | 0                                                                                                    | 50                                                                                                    | ٩                                                                                                    |
|----------------------|----------------------------------------------------------------------------------------------------|----------------------------------------------------------------------------------------------------|----------------------------------------------------------------------------------------------------|----------------------------------------------------------------------------------------------------|----------------------------------------------------------------------------------------------------|----------------------------------------------------------------------------------------------------|----------------------------------------------------------------------------------------------------|----------------------------------------------------------------------------------------------------|----------------------------------------------------------------------------------------------------|
| Device Groups        | Network Device Profiles                                                                                                    | External RADIUS Se                                                                                                    | ervers RAD                                                                                                    | IUS Server Sequen                                                                                                    | ices More $\vee$                                                                                                    |                                                                                                    |                                                                                                    |                                                                                                    |                                                                                                    |
| Network Devices List | > New Network Device                                                                                                    |                                                                                                    |                                                                                                    |                                                                                                    |                                                                                                    |                                                                                                    |                                                                                                    |                                                                                                    |                                                                                                    |
| Name                 | WLC-9800                                                                                                    |                                                                                                    |                                                                                                    |                                                                                                    |                                                                                                    |                                                                                                    |                                                                                                    |                                                                                                    |                                                                                                    |
| Description          |                                                                                                    |                                                                                                    |                                                                                                    |                                                                                                    |                                                                                                    |                                                                                                    |                                                                                                    |                                                                                                    |                                                                                                    |
| IP Address           | * IP : 10.48.39.13                                                                                                    | 33 <sup>/</sup> 32 🕸                                                                                                    |                                                                                                    |                                                                                                    |                                                                                                    |                                                                                                    |                                                                                                    |                                                                                                    |                                                                                                    |
| Device Profile       | atta Cisco                                                                                                    | × ()                                                                                                    |                                                                                                    |                                                                                                    |                                                                                                    |                                                                                                    |                                                                                                    |                                                                                                    |                                                                                                    |
| Model Name           |                                                                                                    | ~                                                                                                    |                                                                                                    |                                                                                                    |                                                                                                    |                                                                                                    |                                                                                                    |                                                                                                    |                                                                                                    |
| Software Version     | 1                                                                                                    | ~                                                                                                    |                                                                                                    |                                                                                                    |                                                                                                    |                                                                                                    |                                                                                                    |                                                                                                    |                                                                                                    |
| Network Device       | Group                                                                                                    |                                                                                                    |                                                                                                    |                                                                                                    |                                                                                                    |                                                                                                    |                                                                                                    |                                                                                                    |                                                                                                    |
| Location             | All Locations                                                                                                    | ✓ Se                                                                                                    | at To Default                                                                                                    |                                                                                                    |                                                                                                    |                                                                                                    |                                                                                                    |                                                                                                    |                                                                                                    |
| IPSEC                | Is IPSEC Device                                                                                                    | ✓ Se                                                                                                    | et To Default                                                                                                    |                                                                                                    |                                                                                                    |                                                                                                    |                                                                                                    |                                                                                                    |                                                                                                    |
| Device Type          | All Device Types                                                                                                    | ∽ Se                                                                                                    | et To Default                                                                                                    |                                                                                                    |                                                                                                    |                                                                                                    |                                                                                                    |                                                                                                    |                                                                                                    |
| 🗹 🗸 RADIL            | JS Authentication Setting                                                                                                    | IS                                                                                                    |                                                                                                    |                                                                                                    |                                                                                                    |                                                                                                    |                                                                                                    |                                                                                                    |                                                                                                    |
| RADIUS I             | JDP Settings                                                                                                    |                                                                                                    |                                                                                                    |                                                                                                    |                                                                                                    |                                                                                                    |                                                                                                    |                                                                                                    |                                                                                                    |
| Protocol             | RADIUS                                                                                                    |                                                                                                    |                                                                                                    |                                                                                                    |                                                                                                    |                                                                                                    |                                                                                                    |                                                                                                    |                                                                                                    |
| Shared Se            |                                                                                                    | s                                                                                                    | show                                                                                                    |                                                                                                    |                                                                                                    |                                                                                                    |                                                                                                    |                                                                                                    |                                                                                                    |
| Use Se               | econd Shared Secret 🕕                                                                                                    |                                                                                                    |                                                                                                    |                                                                                                    |                                                                                                    |                                                                                                    |                                                                                                    |                                                                                                    |                                                                                                    |
|                      | Second Shared<br>Secret                                                                                                    |                                                                                                    |                                                                                                    | Show                                                                                                    |                                                                                                    |                                                                                                    |                                                                                                    |                                                                                                    |                                                                                                    |
| CoA Port             | 1700                                                                                                    | S                                                                                                    | Set To Default                                                                                                    |                                                                                                    |                                                                                                    |                                                                                                    |                                                                                                    |                                                                                                    |                                                                                                    |
| RADIUS [             | OTLS Settings 🕕                                                                                                    |                                                                                                    |                                                                                                    |                                                                                                    |                                                                                                    |                                                                                                    |                                                                                                    |                                                                                                    |                                                                                                    |
|                      | Required (i)                                                                                                    |                                                                                                    |                                                                                                    |                                                                                                    |                                                                                                    |                                                                                                    |                                                                                                    |                                                                                                    |                                                                                                    |
| Shared Se            | cret radius/dtls                                                                                                    | (                                                                                                    | D                                                                                                    |                                                                                                    |                                                                                                    |                                                                                                    |                                                                                                    |                                                                                                    |                                                                                                    |
|                      | Device Groups  Network Devices List Network Devices Name Description  E Povice Profile Model Name Software Version Network Device Location IPSEC Device Type  V RADIUS RADIUS I Shared Se CoA Port RADIUS I Shared Se Shared Se | Administration - Network         Device Groups       Network Device Profiles         Network Devices List > New Network Device         Network Devices List > New Network Device         Name       WLC-9800         Description | Administration - Network Resources   Device Groups Network Device Profiles   External RADIUS Setings   Name WLC-9800   Description     Image: Inplace Profile   Image: Inplace Profile   Image: Inplace Profi | Administration - Network Resources     RAD       Device Groups     Network Device Profiles     External RADIUS Servers     RAD       Network Devices     Network Devices     Network Devices     Network Devices       Name     WLC-9800 | Administration - Network Resources     A       Device Groups     Network Device Profiles     External RADIUS Servers     RADIUS Server Sequent       Network Devices     Name | Administration - Network Resources RADIUS Server Sequences More ~  Petreors Devices List -> New Network Device Network Devices Network Devices  Network Devices  Network Devices  Network Devices  Network Devices  Network Device frolls  Device Prolite  Device Prolite  Device Prolite  Device Group  Location All Locations  V Set To Default  Device Type All Device Types V Set To Default  Device Type All Device Types Set To Default  Device Type All Device Types Set To Default  Device Type All Device Types Set To Default  Device Type All Device Types Set To Default  Device Type All Device Types Set To Default  CoA Port 1700 Set To Default  RADIUS DTLS Settings Device CoA Port 1700 Set To Default  CoA Port 1700 Set To Default  CoA Port 170 Set To Default  CoA Port 170 Set To Default  CoA Port 170 Set To Default  CoA Port 170 Set To Default  C | Administration - Network Resources ADUS Servers RADIUS Server Sequences More  Pavice Groups Network Device Profiles External RADIUS Servers RADIUS Server Sequences More  Network Devices Lat > New Network Device  Network Device Uers | Administration - Network Resources RADIUS Server Sequences More >  Perice Groups Network Device Profiles External RADIUS Server RADIUS Server Sequences More >  Network Devices  Network Devices  Network Devices  Network Devices  Network Devices  Network Devices  Network Device Type: 10.48.39.133 / 32  Device Profile  Coico  All Locations  All Locations  All Device Types  All Device Types  All Device Types  Set To Default  Perice I RADIUS Authentication Settings  Protocol  RADIUS Authentication Settings  Protocol  RADIUS Authentication Settings  Protocol  RADIUS Settings  Protocol  RADIUS TLS Settings  Protocol  RADIUS TLS Settings  Protocol  RADIUS  RADIUS TLS Settings  Protocol  RADIUS  RADIUS  RA | Administration - Network Resources ADUUS Server Sequences More            Device Groups         Network Device           Network Devices         Network Device           Network Devices         Network Device           Image: Server Sequences         More            Network Devices         Network Device           Network Devices         Network Devices           Image: Network Device         Network Devices           Device Profile         Image: Network Device           Image: Network Devices         Network Devices           Device Profile         Image: Network Device           Image: Network Device         Image: Network Device           Software Version         Image: Network Device           Network Device Group         Locations           Location         All Locations           Image: Network Device         Set To Default           IPSEC         Image: Network Device           Image: Network Device         Set To Default           IPSEC         RADIUS Authentication Settings           Protocol         RADIUS           Second Shared Secret         Second Shared Secret           Second Shared Secret         Set To Default           Device Type         Secret           Secret         Secret |

En la nueva ventana, proporcione un nombre para el dispositivo de red y agregue su dirección IP. Elija los ajustes de autenticación de RADIUS y configure el mismo secreto compartido de RADIUS que el que se utiliza en el WLC.

Paso 2. Cree un resultado de autorización para devolver el privilegio.

#### Desde la GUI:

Para tener derechos de acceso de administrador, el adminuser necesita tener un nivel de privilegio de 15, que permite acceder al intérprete de comandos exec. Por otro lado, el helpdeskuser no necesita acceso al shell exec prompt y, por lo tanto, se puede asignar con un nivel de privilegio inferior a 15. Para asignar el nivel de privilegio adecuado a los usuarios, se pueden utilizar perfiles de autorización. Estos se pueden configurar desde la ISE GUI Page Policy > Policy Elements > Results, en la pestaña Authorization > Authorization Profiles que se muestra en la siguiente imagen.

| ≡ Cisco ISE                                                           |          |                    | Policy                 | Policy Elements                                                        | A Evaluation Mode 82 Days Q 🔿 👼                        | 0 ¢     |
|-----------------------------------------------------------------------|----------|--------------------|------------------------|------------------------------------------------------------------------|--------------------------------------------------------|---------|
| Dictionaries Cor                                                      | nditions | Results            |                        |                                                                        |                                                        |         |
| Authentication Authorization Authorization Profiles Downloadable ACLs | >        | Star<br>For Policy | + Add Duplicate        | Zation Profiles<br>- System > Backup & Restore > Policy Expo<br>Delete | oort Page<br>Selected 0 Total 11 ♀<br>All ∨            | \$<br>7 |
| Profiling                                                             | >        |                    | Name                   | Profile                                                                | ∧ Description                                          |         |
| Posture                                                               | >        |                    | 9800-admin-priv        | 🗰 Cisco 👔                                                              |                                                        |         |
| Client Provisioning                                                   | >        |                    | 9800-helpdesk-priv     | 🚓 Cisco 🧃                                                              |                                                        |         |
|                                                                       |          |                    | Block_Wireless_Access  | 🗱 Cisco 🕧                                                              | Default profile used to block wireless devices. Ensure | e ti    |
|                                                                       |          |                    | Cisco_IP_Phones        | 🗰 Cisco 🧻                                                              | Default profile used for Cisco Phones.                 |         |
|                                                                       |          |                    | Cisco_Temporal_Onboard | 🚓 Cisco 🧃                                                              | Onboard the device with Cisco temporal agent           |         |
|                                                                       |          |                    | Cisco_WebAuth          | 🗰 Cisco  (i)                                                           | Default Profile used to redirect users to the CWA por  | rtal    |
|                                                                       |          |                    | NSP_Onboard            | 🗰 Cisco 🧃                                                              | Onboard the device with Native Supplicant Provisioni   | ing     |
|                                                                       |          |                    | Non_Cisco_IP_Phones    | att Cisco 🕦                                                            | Default Profile used for Non Cisco Phones.             |         |
|                                                                       |          |                    | UDN                    | 🗰 Cisco 🧻                                                              | Default profile used for UDN.                          |         |
|                                                                       |          |                    | DenyAccess             |                                                                        | Default Profile with access type as Access-Reject      |         |
|                                                                       |          | -                  |                        |                                                                        |                                                        |         |

Para configurar un nuevo perfil de autorización, utilice el botón Agregar, que abre el formulario de configuración del nuevo perfil de autorización. Este formulario debe ser especialmente similar a este para configurar el perfil que se asigna a adminuser.

| = | Cieco | ISE  |
|---|-------|------|
| _ | CISCU | 1 JL |

Policy · Policy Elements

| Dictionaries Conditions | Results                                                          |
|-------------------------|------------------------------------------------------------------|
| Authentication >        | Authorization Profiles > New Authorization Profile               |
| Authorization $\sim$    | Authorization Profile                                            |
| Authorization Profiles  | * Name 9800-admin-priv                                           |
| Downloadable ACLs       |                                                                  |
| Profiling >             | Description                                                      |
| Posture >               | * Access Type ACCESS_ACCEPT ~                                    |
| Client Provisioning >   | Network Device Profile 📾 Cisco 🗸 🕀                               |
|                         | Service Template                                                 |
|                         | Track Movement                                                   |
|                         | Agentless Posture                                                |
|                         | Passive Identity Tracking 🗌 🕕                                    |
|                         |                                                                  |
|                         | > Common Tasks                                                   |
|                         | ✓ Advanced Attributes Settings                                   |
|                         | ii Cisco:cisco-av-pair v shell:priv-lvl=15 v - +                 |
|                         |                                                                  |
|                         |                                                                  |
|                         | ✓ Attributes Details                                             |
|                         | Access Type = ACCESS_ACCEPT<br>clsco-av-pair = shell:priv-tvl=15 |
|                         |                                                                  |
|                         |                                                                  |
|                         |                                                                  |
|                         | Submit Cancel                                                    |

La configuración mostró el nivel de privilegio de concesiones 15 a cualquier usuario al que esté asociado. Como se ha mencionado anteriormente, este es el comportamiento esperado para el adminuser que se crea durante el paso siguiente. Sin embargo, el helpdeskuser debe tener un nivel de privilegio inferior y, por lo tanto, debe crearse un segundo elemento de política.

El elemento de directiva para el helpdeskuser es similar al creado justo encima, excepto que la cadena shell:priv-lvl=15 debe cambiarse a shell:priv-lvl=X y reemplazar X con el nivel de privilegio deseado. En este ejemplo, se utiliza 1.

Paso 3. Cree grupos de usuarios en ISE.

Desde la GUI:

Los grupos de usuarios de ISE se crean en la ficha Grupos de identidades de usuario de Administration > Identity Management > Groups GUI Page, que se muestra en la captura de pantalla.

| ■ Cisco ISE                                                   |            | Administration · Identity Manag                | gement                                           | ▲ Evaluation Mode 82 Days Q ( | 0 59                | )      |
|---------------------------------------------------------------|------------|------------------------------------------------|--------------------------------------------------|-------------------------------|---------------------|--------|
| Identities Groups External Ide                                | ntity Sour | es Identity Source Sequences                   | Settings                                         |                               |                     |        |
| Identity Groups<br>EQ<br>C TE ©<br>D Endpoint Identity Groups | Use        | r Identity Groups<br>+ Add 🔋 Delete 🗸 🅁 Import | ▲ Export ∨                                       | Selected 0 Total 1            | 0 <i>C</i><br>All ~ | @<br>又 |
| > 🗂 User Identity Groups                                      |            | Name ~                                         | Description                                      |                               |                     |        |
|                                                               |            | A helpdesk-group                               | This is the group containing all users with read | d-only privileges.            |                     |        |
|                                                               |            | 😤 admin-group                                  | This is the group containing all users with adm  | ninistrator privileges.       |                     |        |
|                                                               |            | MOWN_ACCOUNTS (default)                        | Default OWN_ACCOUNTS (default) User Group        | p                             |                     |        |
|                                                               |            | A GuestType_Weekly (default)                   | Identity group mirroring the guest type          |                               |                     |        |
|                                                               |            | SuestType_SocialLogin (default)                | Identity group mirroring the guest type          |                               |                     |        |
|                                                               |            | SuestType_Daily (default)                      | Identity group mirroring the guest type          |                               |                     |        |
|                                                               |            | SuestType_Contractor (default)                 | Identity group mirroring the guest type          |                               |                     |        |
|                                                               |            | Market GROUP_ACCOUNTS (default)                | Default GROUP_ACCOUNTS (default) User Gro        | oup                           |                     |        |
|                                                               |            | A Employee                                     | Default Employee User Group                      |                               |                     |        |
|                                                               |            | ALL_ACCOUNTS (default)                         | Default ALL_ACCOUNTS (default) User Group        |                               |                     |        |

Para crear un nuevo usuario, utilice el botón Agregar, que abre el formulario de configuración del nuevo grupo de identidades de usuario como se muestra.

| =   | Cisc      | O ISE                                      |                            | 4                                                            | Administration · Identity Man                                                                        | agement                 |        |        | A Evaluation Mode 82 Days | Q | 0 | P | ٩ |
|-----|-----------|--------------------------------------------|----------------------------|--------------------------------------------------------------|----------------------------------------------------------------------------------------------------|-------------------------|--------|--------|---------------------------|---|---|---|---|
| Ide | ntities   | Groups                                     | External Ide               | entity Sources                                               | Identity Source Sequences                                                                            | Settings                |        |        |                           |   |   |   |   |
| 1   | dentity ( | Groups<br>Endpoint Iden<br>User Identity ( | ¢<br>tity Groups<br>Groups | User Identity Grou<br>Identity Grou<br>* Name<br>Description | ups > New User Identity Group<br>JP<br>admin-group<br>This is the group containing all users with ad | ministrator privileges. | Submit | Cancel |                           |   |   |   |   |

Proporcione el nombre del grupo que se ha creado. Cree los dos grupos de usuarios mencionados anteriormente, a saber, admin-group y helpdesk-group.

Paso 4. Cree usuarios en ISE.

Desde la GUI:

Los usuarios de ISE se crean en la ficha Users of the Administration > Identity Management > Identities GUI Page (Usuarios de), que se muestra en la captura de pantalla.

| ≡ Cisco ISE                                 | Administration - Identity Management                           | 🛕 Evaluation Mode 82 Days 📿 ⊘ 🕫 🅸 |
|---------------------------------------------|----------------------------------------------------------------|-----------------------------------|
| Identities Groups External Identity Sources | Identity Source Sequences Settings                             |                                   |
| Users Network Scan Res                      | ccess Users                                                    |                                   |
| 🖉 Edit 🕇 Add                                | 🛞 Change Status 🗸 🕁 Import 🛧 Export 🗸 👩 Delete 🗸 🚺 Duplica     | Selected 0 Total 2 🔁 🔕            |
| Status                                      | Username $\land$ Description First Name Last Name Email Addres | s User Identity Groups Admin      |
| 🗌 🛛 🖸 Enabled                               | 2 adminuser                                                    | admin-group                       |
| 🗌 🛛 🖸 Enabled                               | 2 helpdeskus                                                   | helpdesk-group                    |
|                                             |                                                                |                                   |
|                                             |                                                                |                                   |
|                                             |                                                                |                                   |
|                                             |                                                                |                                   |
|                                             |                                                                |                                   |
|                                             |                                                                |                                   |
|                                             |                                                                |                                   |

Para crear un nuevo usuario, utilice el botón Add (Agregar) para abrir el nuevo formulario de configuración de usuario de acceso a la red, como se muestra.

| ■ Cisco ISE                           | Administration · Identity Management                                                                                           | 🛕 Evaluation Mode 82 Days Q 🔿 🖓 |
|---------------------------------------|----------------------------------------------------------------------------------------------------|---------------------------------|
| Identities Groups Ex                  | xternal Identity Sources Identity Source Sequences Settings                                                                    |                                 |
| sers<br>atest Manual Network Scan Res | Network Access Users List > New Network Access User                                                                            |                                 |
|                                       | ✓ Network Access User                                                                                                    |                                 |
|                                       | * Username adminuser                                                                                                    |                                 |
|                                       | Status Zenabled V                                                                                                    |                                 |
|                                       | Account Name Alias                                                                                                    |                                 |
|                                       | Email                                                                                                    |                                 |
|                                       | ✓ Passwords                                                                                                    |                                 |
|                                       | Password Type: Internal Users V                                                                                                |                                 |
|                                       | Password Lifetime:<br>With Expiration<br>Password will expire in <b>60 days</b><br>Never Expires<br>Password Re-Enter Password |                                 |
|                                       | * Login Password ·····                                                                                                    | Generate Password (i)           |
|                                       | Enable Password                                                                                                    | Generate Password ()            |
|                                       | > User Information                                                                                                    |                                 |
|                                       | > Account Options                                                                                                    |                                 |
|                                       | Account Dirable Policy                                                                                                    |                                 |
|                                       | / Account Disable Policy                                                                                                    |                                 |
|                                       | <ul> <li>V User Groups</li> </ul>                                                                                              |                                 |

Proporcione las credenciales a los usuarios, a saber, su nombre de usuario y contraseña, que son los que se utilizan para autenticar en el WLC. Además, asegúrese de que el estado del usuario es Enabled. Por último, agregue el usuario a su grupo relacionado, que se ha creado en el paso 4, con el menú desplegable Grupos de usuarios al final del formulario.

Cree los dos usuarios mencionados anteriormente, a saber, el adminuser y helpdeskuser.

Paso 5. Autentique a los usuarios.

#### Desde la GUI:

En esta situación, la política de autenticación de los conjuntos de políticas predeterminados de ISE, que ya está preconfigurada, permite el acceso a la red predeterminado. Este conjunto de políticas se puede ver en la páginaPolicy > Policy Sets de la GUI de ISE, como se muestra en esta imagen. Por lo tanto, no hay necesidad de cambiarlo.

| ≡      | Cisco IS      | E                 |          | Policy · Policy Sets | · · · · · · · · · · · · · · · · · · · | Levaluation Mode 82 Days      | 0 7          | 0 ¢  |
|--------|---------------|-------------------|----------|----------------------|---------------------------------------|-------------------------------|--------------|------|
| Poli   | cy Sets→      | Default           |          |                      | Reset                                 | Reset Policyset Hitcounts     | Sa           | ve   |
|        | Status Po     | blicy Set Name De | escripti | tion Conditions      |                                       | Allowed Protocols / Server Se | quence       | Hits |
|        | Q Search      |                   |          |                      |                                       |                               |              |      |
|        | 0             | Default           | Default  | t policy set         |                                       | Default Network Access 🛛      | a ∼+         | 0    |
| $\sim$ | Authenticatio | n Policy (3)      |          |                      |                                       |                               |              |      |
| (      | + Status      | Rule Name         | Cond     | ditions              | Use                                   | н                             | its Acti     | ions |
|        | Q Search      |                   |          |                      |                                       |                               |              |      |
|        |               |                   |          | . Wired_MAB          | Internal En                           | dpoints 🛛 🗸                   |              |      |
|        |               | MAB               | OR       | E Wireless_MAB       | > Option:                             | 5                             | ₽ <u>₹</u> Ç | 3    |
|        |               |                   |          | Wired_802.1X         | All_User_I                            | D_Stores 🛛 🗸                  |              |      |
|        | 0             | Dot1X             | OR       | Wireless_802.1X      | > Option:                             | ŝ                             | • {ô         | \$   |
| Г      |               |                   | -        |                      | All_User_I                            | D_Stores 🛛 🗸                  | -            | ٦    |
|        | ø             | Default           |          |                      | > Option                              | 5                             | ¢} ø         | 3    |
|        |               |                   |          |                      |                                       |                               |              |      |

#### Paso 6. Autorizar a los usuarios.

#### Desde la GUI:

Una vez que el intento de inicio de sesión supera la política de autenticación, debe estar autorizado e ISE debe devolver el perfil de autorización creado anteriormente (aceptación de permiso, junto con el nivel de privilegio).

En este ejemplo, los intentos de inicio de sesión se filtran en función de la dirección IP del dispositivo (que es la dirección IP del WLC) y distinguen el nivel de privilegio que se otorgará en función del grupo al que pertenece un usuario. Otro enfoque válido es filtrar los usuarios en función de sus nombres de usuario, ya que cada grupo solo contiene un usuario en este ejemplo.

| E                         |                                                                                                    |                                                                                                    | Policy · Policy S                                                                                                    | Sets                                                                                                    |                                                                                                    | 🔺 Ev                                                                                | raluation Mode 82 Days                                                                                                    | Q (2)                                                                                                    | 9                                                                                                    |
|---------------------------|----------------------------------------------------------------------------------------------------|----------------------------------------------------------------------------------------------------|----------------------------------------------------------------------------------------------------|----------------------------------------------------------------------------------------------------|----------------------------------------------------------------------------------------------------|-------------------------------------------------------------------------------------|----------------------------------------------------------------------------------------------------|----------------------------------------------------------------------------------------------------|----------------------------------------------------------------------------------------------------|
| Default                   |                                                                                                    |                                                                                                    |                                                                                                    |                                                                                                    |                                                                                                    | Reset                                                                               | set Policyset Hitcounts                                                                                                    |                                                                                                    | Save                                                                                                    |
| licy Set Name             | Descript                                                                                                    | ion                                                                                                    | Conditions                                                                                                    |                                                                                                    |                                                                                                    | Allow                                                                               | ved Protocols / Serve                                                                                                    | Seque                                                                                                    | nce H                                                                                                    |
|                           |                                                                                                    |                                                                                                    |                                                                                                    |                                                                                                    |                                                                                                    |                                                                                     |                                                                                                    |                                                                                                    |                                                                                                    |
| Default                   | Default                                                                                                    | policy :                                                                                                    | et                                                                                                    |                                                                                                    |                                                                                                    | Defa                                                                                | ult Network Access                                                                                                    | × ~                                                                                                    | + 19                                                                                                    |
| Policy (3)                |                                                                                                    |                                                                                                    |                                                                                                    |                                                                                                    |                                                                                                    |                                                                                     |                                                                                                    |                                                                                                    |                                                                                                    |
| Policy - Local Exception  | S                                                                                                    |                                                                                                    |                                                                                                    |                                                                                                    |                                                                                                    |                                                                                     |                                                                                                    |                                                                                                    |                                                                                                    |
| Policy - Global Exception | ns (2)                                                                                                    |                                                                                                    |                                                                                                    |                                                                                                    |                                                                                                    |                                                                                     |                                                                                                    |                                                                                                    |                                                                                                    |
|                           |                                                                                                    |                                                                                                    |                                                                                                    | Results                                                                                                    |                                                                                                    |                                                                                     |                                                                                                    |                                                                                                    |                                                                                                    |
| Rule Name                 | Cond                                                                                                    | litions                                                                                                    |                                                                                                    | Profiles                                                                                                    |                                                                                                    | Security Groups                                                                     |                                                                                                    | Hits                                                                                                    | Actio                                                                                                    |
|                           |                                                                                                    |                                                                                                    |                                                                                                    |                                                                                                    |                                                                                                    |                                                                                     |                                                                                                    |                                                                                                    |                                                                                                    |
|                           |                                                                                                    | ₽                                                                                                    | Network Access-Device IP<br>Address<br>EQUALS 10.48.39.133                                                                                                    | 0000 beledesk astron                                                                                                    |                                                                                                    | Coloct from lice                                                                    |                                                                                                    |                                                                                                    | ~                                                                                                    |
| 9800 Helpdesk Osers       | AND                                                                                                    | 8                                                                                                    | InternalUser-IdentityGroup<br>EQUALS User Identity<br>Groups:helpdesk-group                                                                                                    | 9800-neipdesk-priv ×                                                                                                    | +                                                                                                    | Select from list                                                                    |                                                                                                    | ľ                                                                                                    | £Č3                                                                                                    |
| 9900 Admin Linera         |                                                                                                    | ₽                                                                                                    | Network Access-Device IP<br>Address<br>EQUALS 10.48.39.133                                                                                                    |                                                                                                    | ~ +                                                                                                    | Select from list                                                                    |                                                                                                    |                                                                                                    | 527                                                                                                    |
| Soco Admin Osers          | -                                                                                                    | 0                                                                                                    | InternalUser-IdentityGroup<br>EQUALS User Identity                                                                                                    | Sood-admin-priv X                                                                                                    |                                                                                                    |                                                                                     |                                                                                                    |                                                                                                    | 202                                                                                                    |
|                           | Default IICY Set Name Default Default Default Policy (3) Policy - Local Exception Policy - Global Exception Rule Name 9800 Helpdesk Users 9800 Helpdesk Users | Default     Descript       Ilcy Set Name     Descript       Default     Default       Default     Default       Policy (3)     Policy - Local Exceptions       Policy - Global Exceptions (2)     Image: Condition of the second second se | Icy Set Name     Description       Iley Set Name     Default       Default     Default policy s       Default     Default policy s       Policy (3)     Policy - Local Exceptions (2)       Policy - Global Exceptions (2)     Image: Conditions       Rule Name     Conditions       9800 Helpdesk Users     AND       9800 Admin Lisers     AND | Default       Description       Conditions         Icy Set Name       Description       Conditions         Default       Default policy set       Image: Conditions         Policy (3)       Policy - Local Exceptions (2)       Image: Conditions         Policy - Global Exceptions (2)       Image: Conditions       Image: Conditions         B800 Helpdesk Users       AND       Image: Condition Conditions         B800 Helpdesk Users       AND       Image: Condition Condition Conditions         B800 Helpdesk Users       AND       Image: Condition Condition Condition Conditions | Default       Description       Conditions         Default       Default policy set       Image: Conditions         Default       Default policy set       Image: Conditions         Policy (3)       Policy - Local Exceptions       Image: Conditions         Policy - Global Exceptions (2)       Image: Conditions       Image: Conditions         Policy - Global Exceptions (2)       Image: Conditions       Image: Conditions         Performance       Image: Conditions       Image: Conditions       Image: Conditions         Performance       Image: Conditions       Image: Conditions       Image: Conditions       Image: Conditions         Performance       Image: Conditions       Image: Conditions       Image: Conditions       Image: Conditions       Image: Conditions         Performance       Image: Conditions       Image: Conditions       Image: Conditions       Image: Conditions       Image: Conditions         Performance       Image: Conditions       Image: Conditions       Image: Conditions       Image: Conditions       Image: Conditions         Performance       Image: Conditions       Image: Conditions       Image: Conditions       Image: Conditions       Image: Conditions         Performance       Image: Conditions       Image: Conditions       Image: Conditions       Image: Conditions | Default       Description       Conditions         Default       Default policy set | Default     Reset     Reset       Ilcy Set Name     Description     Conditions     Allow       Default     Default policy set     Default     Default       Policy (3)     Policy - Local Exceptions     Policy - Global Exceptions (2)     Results       Rule Name     Conditions     Profiles     Security Groups       9800 Helipdesk Users     AND     Retwork Access-Device IP<br>Address     9800-helipdesk-priv × · · +     Select from list       9800 helipdesk Users     AND     Retwork Access-Device IP<br>Address     9800-helipdesk-priv × · · +     Select from list | Default       Reset       Reset Policyset Hitcounts         Itery Set Name       Description       Conditions       Allowed Protocols / Server         Default       Default policy set       Default Network Access       Default Network Access         Default       Default policy set       Default Network Access       Default Network Access         Policy (3)       Policy - Local Exceptions (2)       Results       Policy (3)         Rule Name       Conditions       Results       Security Groups         9800 Helpdesk Users       AND       Retwork Access Device IP<br>Address EQUALS 10.48.39.133<br>R EQUALS 10.48.39.133       9800-helpdesk-priv × · +       Select from list · · +         9800 Admin Liners       AND       Retwork Access Device IP<br>Address EQUALS 10.48.39.133       9800-admin-priv × · +       Select from list · · · + | Default       Reset       Reset <threset< th=""> <t< td=""></t<></threset<> |

Después de que este paso se haya completado, las credenciales configuradas para adminuser y helpdesk usuario se pueden utilizar para autenticar en el WLC vía la GUI o a través de Telnet/SSH.

Configuración de TACACS+ WLC

Paso 1. Declare el servidor TACACS+.

Desde la GUI:

En primer lugar, cree el ISE del servidor Tacacs+ en el WLC. Esto se puede hacer desde la pestaña Servers/Groups > TACACS+ > Servers de la página GUI WLC accesible en el <u>https://<WLC-IP>/webui/#/aaa.</u> o si navega a Configuration > Security > AAA, como se muestra en esta imagen.

Reset

| Cisco Catalyst                                                                                                    | t 9800-CL Wireless Controller                                                                                              | Welcome admin & 🕷 🔹 🛕           | 🖺 🏟 🖗 📿 Search APs             | and Clients Q                                                  |
|----------------------------------------------------------------------------------------------------|----------------------------------------------------------------------------------------------------|---------------------------------|--------------------------------|----------------------------------------------------------------|
| Q. Search Menu Items     Image: Configuration items       Image: Configuration items     Image: Configuration items       Image: Configuration items     Image: Configuration items | Configuration * > Security * > AAA<br>+ AAA Wizard<br>Servers / Groups AAA Method List<br>+ Add × Delete<br>RADIUS Servers | t AAA Advanced<br>Server Groups |                                |                                                                |
| <ul> <li>Licensing</li> <li>Troubleshooting</li> </ul>                                                                                                    | LDAP                                                                                                    | Name                            | Server Address<br>10.48.39.134 | Y         Port         Y           49         1 - 1 of 1 items |
| Walk Me Through 3                                                                                                    |                                                                                                    |                                 |                                |                                                                |

Para agregar un servidor TACACS en el WLC, haga clic en el botón Add enmarcado en rojo en la imagen de arriba. Se abrirá la ventana emergente representada.

| Cisco Cisco         | o Cata | alyst 9800-CL   | Wireless Controll           | er<br>Welcome admin            |                 | irch APs and Clients |
|---------------------|--------|-----------------|-----------------------------|--------------------------------|-----------------|----------------------|
|                     |        |                 |                             | Last login 12/07/2022 14:14:33 |                 |                      |
| Q Search Menu Items |        | Configuration • | Security * > AA             | A                              |                 |                      |
| Dashboard           |        | + AAA Wizard    | Create AAA Tacad            | cs Server                      |                 |                      |
| Monitoring          | >      | Servers / Grou  | Name*                       | ISE-lab                        |                 |                      |
|                     | >      | + Add           | Server Address*             | 10.48.39.134                   |                 |                      |
| O Administration    | >      | RADIUS          | Кеу Туре                    | Clear Text 🗸                   |                 |                      |
| C Licensing         |        | TACACS+         | Key*                        |                                |                 | T Port               |
| K Troubleshooting   |        | LDAP            | Confirm Key*                |                                |                 | No items to display  |
|                     |        |                 | Port                        | 49                             |                 |                      |
|                     |        |                 | Server Timeout<br>(seconds) | 1-1000                         |                 |                      |
| waik Me Inrough 3   |        |                 | Cancel                      |                                | Apply to Device |                      |
|                     |        |                 |                             |                                |                 |                      |
|                     |        |                 |                             |                                |                 |                      |
|                     |        |                 |                             |                                |                 |                      |
|                     |        |                 |                             |                                |                 |                      |

Cuando se abra la ventana emergente, proporcione el nombre del servidor (no tiene que coincidir con el nombre del sistema ISE), su dirección IP, la clave compartida, el puerto utilizado y el tiempo de espera.

En esta ventana emergente, debe proporcionar:

• El nombre del servidor (tenga en cuenta que no tiene que coincidir con el nombre del sistema de ISE)

- La dirección IP del servidor
- El secreto compartido entre el WLC y el servidor TACACS+

Se pueden configurar otros parámetros, como los puertos utilizados para la autenticación y la contabilidad, pero estos no son obligatorios y se dejan como predeterminados para esta documentación.

Desde CLI:

<#root>

WLC-9800(config)#tacacs server

ISE-lab

WLC-9800(config-server-tacacs)#address ipv4

10.48.39.134

WLC-9800(config-server-tacacs)#key

Cisco123

Paso 2. Asigne el servidor TACACS+ a un grupo de servidores. Desde la GUI:

En caso de que tenga varios servidores TACACS+ que se puedan utilizar para la autenticación, se recomienda asignar todos estos servidores al mismo grupo de servidores. El WLC entonces se ocupa del balanceo de carga de las diferentes autenticaciones entre los servidores en el grupo de servidores. Los grupos de servidores TACACS+ se configuran desde la Servers/Groups > TACACS > Server Groups pestaña desde la misma página de GUI que la mencionada en el Paso 1, que se muestra en la imagen.

| Cisco Cataly                                                                                                    | st 9800-CL Wireless Controlle                                                                                            | Welcome acimin<br>Last login 12/07/2022 14:14:43 | * * & B * *           | Search APs and Clients | Q Feedback x <sup>A</sup> (*         |
|----------------------------------------------------------------------------------------------------|----------------------------------------------------------------------------------------------------|--------------------------------------------------|-----------------------|------------------------|--------------------------------------|
| Q. Search Menu Items         Image: Dashboard         Image: Omitoring         Image: Omitoring | Configuration • > Security • > AAV<br>• AAA Wizard<br>Servers / Groups AAA Method Li<br>• Add × Delete<br>RADIUS Servers | st AAA Advanced                                  |                       |                        |                                      |
| <ul> <li>Licensing</li> <li>Troubleshooting</li> </ul>                                                                                                    | LDAP                                                                                                    | Name TACACS-Group                                | ' Server 1<br>ISE-lab | Server 2<br>N/A        | Server 3<br>N/A<br>1 - 1 of 1 items: |
| Walk Me Through 3                                                                                                    |                                                                                                    |                                                  |                       |                        |                                      |

En cuanto a la creación del servidor, aparece una ventana emergente al hacer clic en el botón Agregar enmarcado en la imagen anterior, que se representa en la imagen.

| Cisco Cata                                                                                                    | ilyst 9800-CL Wireless Controller                                               |                                                                      | 🌣 🙋 😧 🎜 Search APs an | d Clients Q                     |
|----------------------------------------------------------------------------------------------------|---------------------------------------------------------------------------------|----------------------------------------------------------------------|-----------------------|---------------------------------|
| Q. Search Manu Items                                                                                                    | Configuration * > Security * > AAA + AAA Wizard Server Create AAA Tacacs Server | r Group                                                              |                       |                                 |
| Configuration > Configuration > Configuration | Name*       RAI     Group Type       7A     Available Servers                   | TACACS-Group<br>TACACS<br>Assigned Servers<br>ISE-lab<br>C<br>P<br>C | X<br>X<br>X           | Server 3<br>No items to display |
| Walk Me Through >                                                                                                    | Cancel                                                                          |                                                                      | Apply to Device       |                                 |

En la ventana emergente, asigne un nombre al grupo y mueva los servidores deseados a la lista Servidores asignados.

Desde CLI:

WLC-9800(config)#aaa group server tacacs+

#### TACACS-Group

WLC-9800(config-sg-tacacs+)#server name

#### ISE-lab

Paso 3. Cree un método de registro de autenticación AAA que apunte al grupo de servidores TACACS+.

#### Desde la GUI:

En la página GUIhttps://<WLC-IP>/webui/#/aaa, vaya a la AAA Method List > Authentication ficha y cree un método de autenticación como se muestra en la imagen.

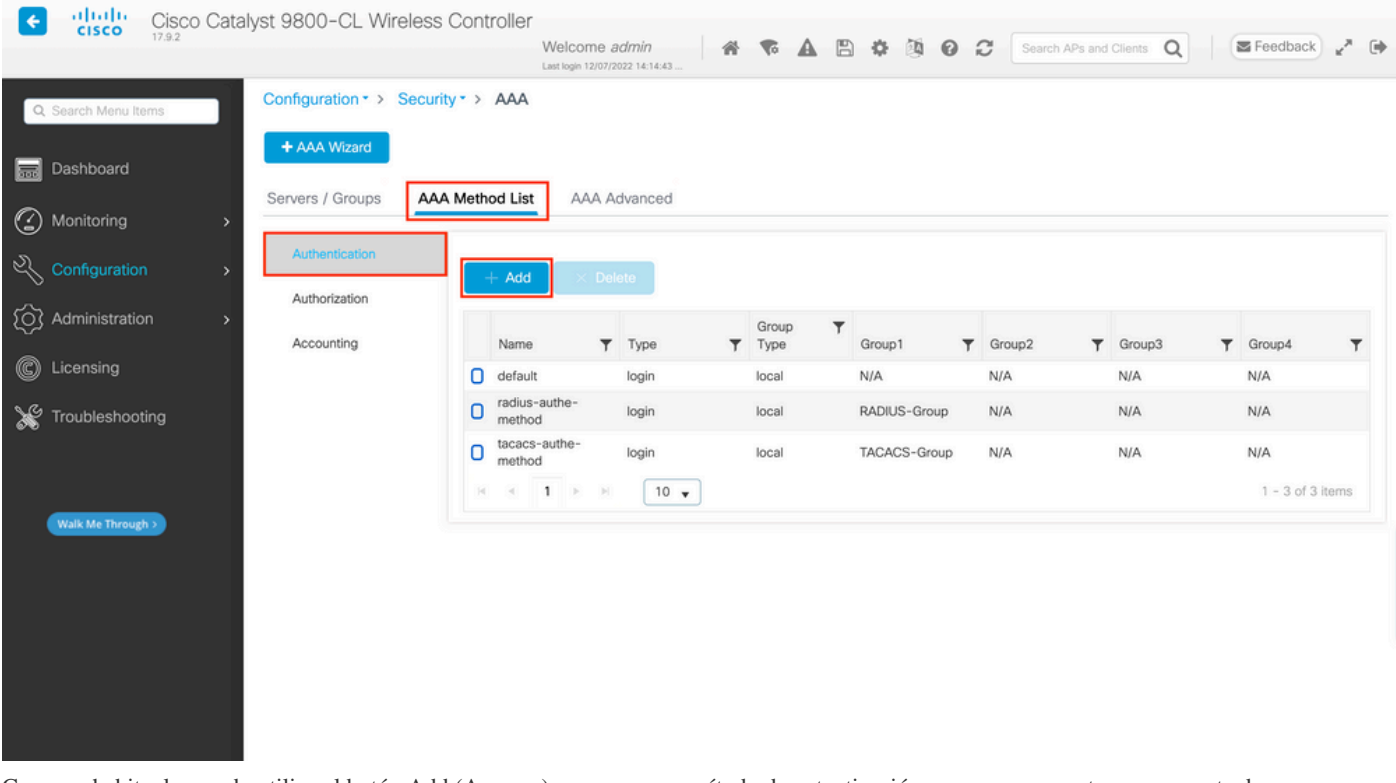

Como es habitual, cuando utiliza el botón Add (Agregar) para crear un método de autenticación, aparece una ventana emergente de configuración, similar a la que se muestra en esta imagen.

| Cisco Cata                                                                                                    | alyst 9800-CL Wireless Controller                                                                                                    |                                                                                     | Search APs and C | ients Q                                                     |
|----------------------------------------------------------------------------------------------------|----------------------------------------------------------------------------------------------------|-------------------------------------------------------------------------------------|------------------|-------------------------------------------------------------|
| Q. Search Manu Items       Image       Dashboard       Image       Monitoring       Image       Configuration | Configuration * > Security * > AAA<br>AAA<br>Au<br>Au<br>Au<br>Type*<br>Configuration * > Security * > AAA<br>Au<br>Au<br>Au<br>Au<br>Au<br>Au<br>Au | tication<br>tacacs-authe-method<br>login                                            | ×                |                                                             |
| <ul> <li>Administration &gt;</li> <li>Licensing</li> <li>Troubleshooting</li> </ul>                           | Aut Group Type<br>Act Available Server Groups<br>radius<br>Idap<br>tacacs +<br>RADIUS-Group                                                          | local   Assigned Server Groups  TACACS-Group  ( ) ( ) ( ) ( ) ( ) ( ) ( ) ( ) ( ) ( | r<br>~<br>×<br>× | Group3 ▼ Group4 ▼<br>N/A N/A<br>N/A N/A<br>1 - 2 of 2 items |
| Walk Me Through >                                                                                             | Cancel                                                                                                    |                                                                                     | Apply to Device  |                                                             |

En esta ventana emergente, proporcione un nombre para el método, elija Tipo como login y agregue el servidor de grupos creado en el paso anterior a la lista Grupos de servidores asignados. Con respecto al campo Tipo de grupo, son posibles varias configuraciones.

- Si elige el tipo de grupo como local, el WLC primero verifica si las credenciales del usuario existen localmente y después vuelve al grupo del servidor.
- Si elige el tipo de grupo como grupo y no marca la opción Volver a local, el WLC verifica solamente las credenciales del usuario contra el grupo del servidor.
- Si elige Group Type como grupo y marca la opción Fallback to local, el WLC verifica las credenciales del usuario contra el grupo del servidor y consulta la base de datos local solamente si el servidor no responde. Si el servidor envía un rechazo, el usuario se autenticará, aunque pueda existir en la base de datos local.

#### Desde CLI:

Si desea que las credenciales de usuario se comprueben con un grupo de servidores sólo si no se encuentran primero localmente, utilice:

<#root>

WLC-9800(config)#aaa authentication login

local group

TACACS-Group

Si desea que las credenciales de usuario sólo se comprueben con un grupo de servidores, utilice:

<#root>

WLC-9800(config)#aaa authentication login

tacacs-authe-method

group

TACACS-Group

Si desea que las credenciales de usuario se comprueben con un grupo de servidores y si esta última no responde con una entrada local, utilice:

WLC-9800(config)#aaa authentication login

tacacs-authe-method

group

TACACS-Group

local

En esta configuración de ejemplo, hay algunos usuarios que solo se crean localmente y otros usuarios solo en el servidor ISE, por lo tanto, hacen uso de la primera opción.

Paso 4. Cree un método exec de autorización AAA que apunte al grupo de servidores TACACS+. Desde la GUI:

El usuario también tiene que estar autorizado para que se le conceda acceso. En la página GUIConfiguration > Security > AAA, vaya a la AAA Method List > Authorization ficha y cree un método de autorización como se muestra en la imagen.

| Cisco Cata                                                 | alyst 9800–CL Wireless (                   | Controller<br>Welcome                      | admin /2022 14:14:43    | <b>* A</b> B                          | * 1 0 3                         | Search APs and Clie | ents Q                        | Feedback               | × (+ |
|------------------------------------------------------------|--------------------------------------------|--------------------------------------------|-------------------------|---------------------------------------|---------------------------------|---------------------|-------------------------------|------------------------|------|
| Q. Search Menu Items                                       | Configuration - > Security<br>+ AAA Wizard | · · > AAA                                  |                         |                                       |                                 |                     |                               |                        |      |
| Monitoring     Solution                                    | Authentication                             | Hethod List AAA A                          | Advanced                |                                       |                                 |                     |                               |                        |      |
| <ul> <li>Administration &gt;</li> <li>Licensing</li> </ul> | Accounting                                 | Name <b>Y</b> default radius-autho- method | Type <b>T</b> exec exec | Group Type <b>Y</b><br>local<br>local | Group1 T<br>N/A<br>RADIUS-Group | Group2 <b>T</b>     | Group3 <b>Y</b><br>N/A<br>N/A | Group4<br>N/A<br>N/A   | Ŧ    |
| X Troubleshooting                                          |                                            | C tacacs-autho-<br>method                  | exec                    | local                                 | TACACS-Group                    | N/A I               | N/A                           | N/A<br>1 - 3 of 3 item | 15   |
| Walk Me Through >                                          |                                            |                                            |                         |                                       |                                 |                     |                               |                        |      |
|                                                            |                                            |                                            |                         |                                       |                                 |                     |                               |                        |      |
|                                                            |                                            |                                            |                         |                                       |                                 |                     |                               |                        |      |

Una ventana emergente de configuración de método de autorización similar a la representada aparece cuando se agrega una nueva con el botón Add (Agregar).

| Cisco Catalyst 9800-CL Wire    | less Controller                    |                        |                    |               |                  |
|--------------------------------|------------------------------------|------------------------|--------------------|---------------|------------------|
|                                | Welcome ad<br>Last login 12/07/202 | Imin 🛛 💣 🗞 🛕 🖺         | 🌣 🔯 🕜 🎜 Search APs | and Clients Q | 🛛 Feedback 🖉 🦨 🕞 |
| Q Search Menu Items            | ecurity * > AAA                    |                        |                    |               |                  |
| + Ar Quick Setu                | p: AAA Authorization               |                        | ×                  |               |                  |
| Server Method List             | Name* tacacs-auti                  | no-method              |                    |               |                  |
| Monitoring     Type*           | exec                               | ▼ i                    |                    |               |                  |
| Configuration > Aut Group Type | local                              | •                      |                    |               |                  |
| Administration > Authenticate  | ed 🛛                               |                        |                    | ▼ Group3 ▼    | Group4           |
| C Licensing Act Available Set  | ver Groups                         | Assigned Server Groups | ]                  | N/A           | N/A              |
| radius<br>Me Troubleshooting   | >                                  | TACACS-Group           | Ā                  | N/A           | N/A              |
| RADIUS-G                       | oup                                |                        |                    |               | 1 - 2 of 2 items |
|                                | «                                  |                        | ×                  |               |                  |
| Walk Me Through >              |                                    |                        |                    | -             |                  |
| leoned C                       | ]                                  |                        | Apply to Device    |               |                  |
|                                |                                    |                        |                    |               |                  |
|                                |                                    |                        |                    |               |                  |
|                                |                                    |                        |                    |               |                  |
|                                |                                    |                        |                    |               |                  |
|                                |                                    |                        |                    |               |                  |

En esta ventana emergente de configuración, proporcione un nombre para el método de autorización, elija Type as exec y utilice el mismo orden de Group Type que el utilizado para el método de autenticación en el paso anterior.

Desde CLI:

<#root>

WLC-9800(config)#aaa authorization exec

tacacs-autho-method

local group

TACACS-Group

Paso 5. Asigne los métodos a las configuraciones HTTP y a las líneas VTY utilizadas para Telnet/SSH.

#### Desde la GUI:

Los métodos de autenticación y autorización creados se pueden utilizar para la conexión de usuario HTTP y/o Telnet/SSH, que se puede configurar desde la AAA Advanced > AAA Interface ficha todavía desde la página WLC de GUI accesible en https://<WLC-IP>/webui/#/aaa, como se muestra en la imagen.

| Cisco Cata                                                          | lyst 9800-CL Wireless Controlle                                 | Welcome <i>admin</i><br>Last login 12/07/2022 14:14:43 | A 7 A                                        | 8 🗘 🔅       | Search APs and Clients | Q Feedback x <sup>A</sup>      |
|---------------------------------------------------------------------|-----------------------------------------------------------------|--------------------------------------------------------|----------------------------------------------|-------------|------------------------|--------------------------------|
| Q. Search Menu Items                                                | Configuration • > Security • > AAA<br>+ AAA Wizard              |                                                        |                                              |             |                        |                                |
| Monitoring > Configuration >                                        | Servers / Groups AAA Method Lis                                 | AAA Advanced                                           |                                              |             |                        | Apply                          |
| Administration     Administration     Licensing     Troubleshooting | Attribute List Name Console<br>Device VTY<br>Authentication VTY |                                                        | Authentication<br>None<br>tacacs-authe-metho | • Ø<br>d• Ø | Authorization None     | Accounting None  None  None  X |
| Walk Me Through 5                                                   | AP Policy Password Policy AAA Interface                         | L                                                      |                                              |             |                        |                                |
|                                                                     |                                                                 |                                                        |                                              |             |                        |                                |
|                                                                     |                                                                 |                                                        |                                              |             |                        |                                |

#### Desde CLI:

Para la autenticación GUI:

<#root>

#### WLC-9800(config)#ip http authentication aaa login-authentication

tacacs-authe-method

WLC-9800(config)#ip http authentication aaa exec-authorization

tacacs-autho-method

Para autenticación Telnet/SSH:

<#root>

# WLC-9800(config)#line vty 0 15 WLC-9800(config-line)#login authentication

tacacs-authe-method

WLC-9800(config-line)#authorization exec

tacacs-autho-method

Tenga en cuenta que cuando se realizan cambios en las configuraciones HTTP, es mejor reiniciar los servicios HTTP y HTTPS. Esto se puede lograr con estos comandos.

WLC-9800(config)#no ip http server WLC-9800(config)#no ip http secure-server WLC-9800(config)#ip http server WLC-9800(config)#ip http secure-server

#### Configuración de ISE de TACACS+

Paso 1. Configure el WLC como un dispositivo de red para TACACS+.

#### Desde la GUI:

Para declarar el WLC utilizado en la sección anterior como un dispositivo de red para RADIUS en ISE, navegue hasta Administration > Network Resources > Network Devices y abra la ficha Network devices (Dispositivos de red), como se muestra en esta imagen.

| ≡ Cisco ISE              |                       | Administration · Netw   | vork Resources            | 🔺 Evalua                | ation Mode 82 Days 🔍 🧑 🕫 🔅                                     |
|--------------------------|-----------------------|-------------------------|---------------------------|-------------------------|----------------------------------------------------------------|
| Network Devices          | Network Device Groups | Network Device Profiles | External RADIUS Servers   | RADIUS Server Sequences | More $ \! \! \! \! \! \! \! \! \! \! \! \! \! \! \! \! \! \! $ |
| Network Devices          | Network               | < Devices               |                           |                         |                                                                |
| Device Security Settings | 🖉 Edit + Ac           | dd 📋 Duplicate 🕁 Import | 🗅 Export 🗸 👌 Generate PAC | Delete 🗸                | Selected 1 Total 1 🧭 🗔                                         |
|                          | Name                  | e 🗠 IP/Mask Profile N   | lame Location             | Туре                    | Description                                                    |
|                          | WLC-                  | 9800 10.48.39 🗰 Cisco   | All Locations             | All Device Types        |                                                                |
|                          |                       |                         |                           |                         |                                                                |
|                          |                       |                         |                           |                         |                                                                |
|                          |                       |                         |                           |                         |                                                                |
|                          |                       |                         |                           |                         |                                                                |
|                          |                       |                         |                           |                         |                                                                |
|                          |                       |                         |                           |                         |                                                                |
|                          |                       |                         |                           |                         |                                                                |

En este ejemplo, el WLC ya se ha agregado para la autenticación RADIUS (consulte el Paso 1 de la sección <u>Configuración de RADIUS ISE</u>). Por lo tanto, su configuración simplemente necesita ser modificada para configurar la autenticación TACACS, que se puede hacer cuando usted elige el WLC en la lista de dispositivos de red y hace clic en el botón Edit. Esto abre el formulario de configuración del dispositivo de red como se muestra en esta imagen.

| ≡ Cisco ISE              |                       | Administration • Netw                | 🛕 Evalu                 | ation Mode 82 Days Q    | 0           | P | ٩ |  |
|--------------------------|-----------------------|--------------------------------------|-------------------------|-------------------------|-------------|---|---|--|
| Network Devices          | Network Device Groups | Network Device Profiles              | External RADIUS Servers | RADIUS Server Sequences | More $\sim$ |   |   |  |
| Network Devices          | Genera                | al Settings                          |                         |                         |             |   |   |  |
| Default Device           | Enal                  | ble KeyWrap 🥠                        |                         |                         |             |   |   |  |
| Device Security Settings | Key                   | Encryption Key                       | Sho                     | w                       |             |   |   |  |
|                          | Mes<br>Auti<br>Key    | esage<br>henticator Code             | Sho                     | w                       |             |   |   |  |
|                          | Key                   | Input Format<br>ASCII () HEXADECIMAL |                         |                         |             |   |   |  |
|                          |                       | CACS Authentication Settin           | gs                      |                         |             |   |   |  |
|                          | Shared                | Secret                               | Show                    |                         |             |   |   |  |
|                          | Enal                  | ble Single Connect Mode              |                         |                         |             |   |   |  |
|                          | •                     | Legacy Cisco Device                  |                         |                         |             |   |   |  |
|                          | 0                     | TACACS Draft Compliance Single       | Connect Support         |                         |             |   |   |  |
|                          |                       | MP Settings                          |                         |                         |             |   |   |  |
|                          | 🗌 🗸 Adv               | anced TrustSec Settings              |                         |                         |             |   |   |  |
|                          |                       |                                      |                         |                         |             |   |   |  |

Una vez que se haya abierto la nueva ventana, desplácese hacia abajo hasta la sección Configuración de autenticación TACACS, habilite estas configuraciones y agregue el secreto compartido ingresado durante el Paso 1 de la sección <u>Configuración de TACACS+ WLC</u>.

Paso 2. Active la función Device Admin para el nodo.

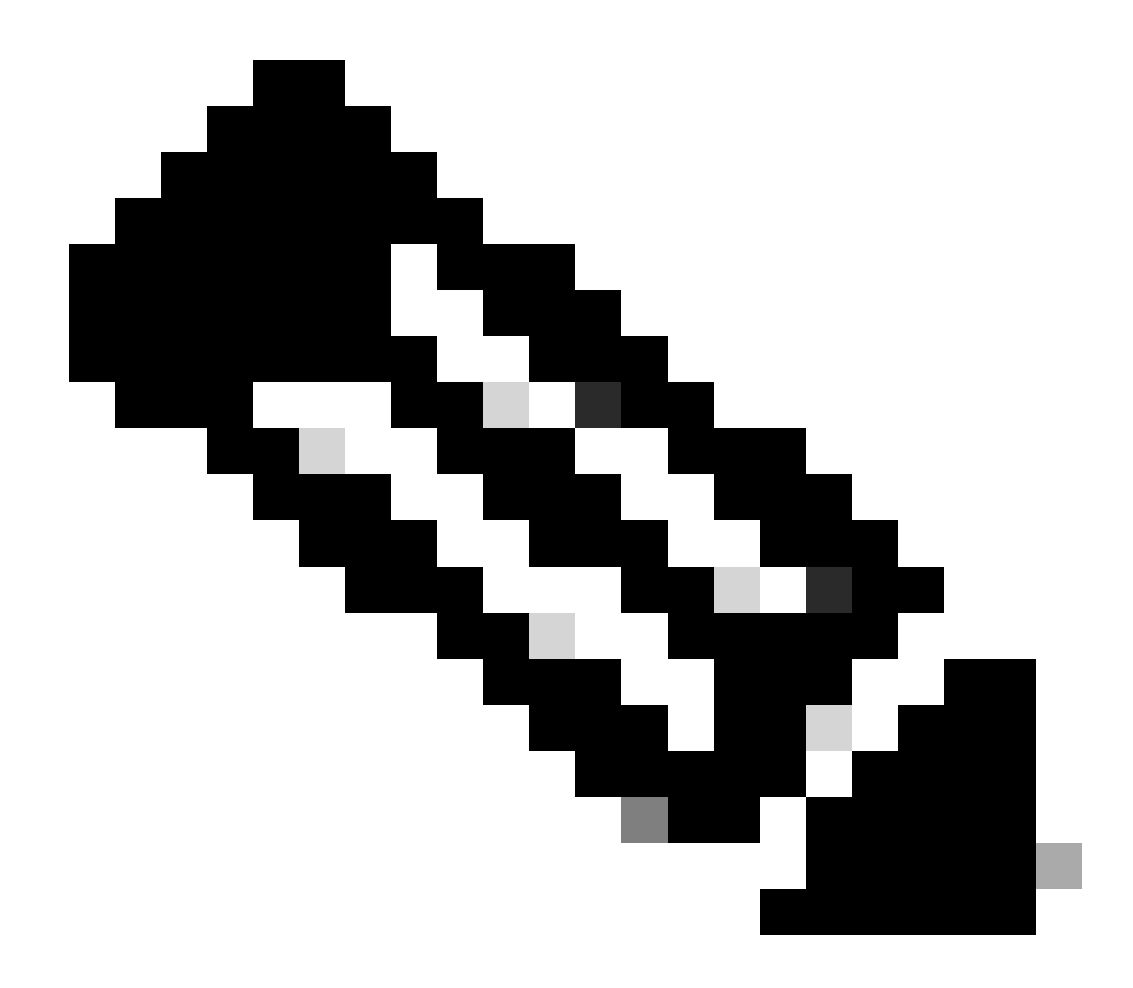

**Nota**: para utilizar ISE como servidor TACACS+, debe disponer de un paquete de licencias Device Administration y una licencia Base o Mobility.

#### Desde la GUI:

Una vez instaladas las licencias Device Administration, debe habilitar la función Device Admin para el nodo para poder utilizar ISE como servidor TACACS+. Para ello, edite la configuración del nodo de implementación de ISE utilizado, que se encuentra en Administrator > Deployment, y haga clic en su nombre o hágalo con la ayuda del Edit botón.

| ≡ Cisco ISE                                              |                      | Administration · System                                                         | 4                              | A Evaluation Mode 82 Days Q ⑦ ヮ゚゚゚ の                       |
|----------------------------------------------------------|----------------------|---------------------------------------------------------------------------------|--------------------------------|------------------------------------------------------------|
| Deployment Licensing                                     | Certificates Logging | Maintenance Upgrade                                                             | Health Checks Backup & Restore | Admin Access Settings                                      |
| Deployment<br>< 1월<br>> 2월 Deployment<br>3월 PAN Failover |                      | ent Nodes<br>ter Syncup & Deregister<br>a ^ Personas<br>Administration, Monitor | Role(s) Services               | Selected 0 Total 1 2<br>All V V<br>Node Status<br>PROFILER |
|                                                          |                      |                                                                                 |                                |                                                            |
|                                                          |                      |                                                                                 |                                |                                                            |

Una vez abierta la ventana de configuración del nodo, verifique la opción Enable Device Admin Service bajo la sección Policy Service, como se muestra en esta imagen.

| ≡ Cisco ISE                                                                                                    | Administration · System                                                                                                    | 🛕 Evaluation Mode 82 Days Q 🕜 🔎        |
|----------------------------------------------------------------------------------------------------|----------------------------------------------------------------------------------------------------|----------------------------------------|
| Deployment Licensing Certifi                                                                                           | ates Logging Maintenance Upgrade Health Checks                                                                                                    | Backup & Restore Admin Access Settings |
| Deployment       Image: Second system       Image: Second system       Image: Second system       Image: Second system | Administration - System       ▲ counter Nees 200 Q       Q       Admin Access       Settings         Certificates       Logging       Maintenance       Upgrade       Health Checks       Backup & Restore       Admin Access       Settings         Certificates       Logging       Maintenance       Upgrade       Health Checks       Backup & Restore       Admin Access       Settings         Certificates       Logging       Profiling Configuration       Image: Settings       Profiling Configuration         Hostmann       Set       FODN       Sections Certificates       Image: Settings         IP Address       10.48.39.134       Node Type       Image: Statings       Image: Statings         Role       STANDACORE       Maintenance       Image: Statings       Image: Statings       Image: Statings         IP Address       10.48.39.134       Node Type       Image: Statings       Image: Statings       Image: Statings       Image: Statings         IP Address       Description Node       Image: Statings       Image: Statings       Image: Statings       Image: Statings       Image: Statings       Image: Statings       Image: Statings       Image: Statings       Image: Statings       Image: Statings       Image: Statings       Image: Statings       Image: Statings       Image: Statings       < |                                        |
|                                                                                                    | Role     STANDALONE       Administration       Monitoring       Role     PRIMARY       Other Monitoring Node                                                                                                    | ~                                      |
|                                                                                                    | <ul> <li>Dedicated MnT ()</li> <li>Policy Service</li> <li>Enable Session Services ()</li> <li>Include Node in Node Group None</li> <li>Enable Profiling Service ()</li> <li>Enable Threat Centric NAC Service ()</li> <li>Enable SXP Service ()</li> <li>Enable Device Admin Service ()</li> <li>Enable Passive Identity Service ()</li> </ul>                                                                                                    | ~ 0                                    |
|                                                                                                    | > pxtirid (j)                                                                                                    | Reset Save                             |

Paso 3. Cree perfiles TACACS para devolver el privilegio.

#### Desde la GUI:

Para tener derechos de acceso de administrador, el adminuser necesita tener un nivel de privilegio de 15, que permite acceder al intérprete de comandos exec. Por otro lado, el helpdeskuser no necesita acceso al shell exec prompt y, por lo tanto, se puede asignar con un nivel de privilegio inferior a 15. Para asignar el nivel de privilegio adecuado a los usuarios, se pueden utilizar perfiles de autorización. Se pueden configurar desde la página de la GUI de ISEWork Centers > Device Administration > Policy Elements, en la pestaña Results > TACACS Profiles que se muestra en la siguiente imagen.

| ≡ Cisco ISE                                                                                                    |                                                               | Work Centers · Device Administration     ups   Ext ld Sources   Network Resources   Policy Elements   Device Admin Policy Sets   More ×        CS Profiles     Nore ×     Policy Elements     Rows/Page   6   >  < 1   0   6   Total Rows     Policy Elements     Policy Elements     Rows/Page   6   >  < 1     Policy Elements     Rows/Page   6   >  < 1   00   6   Total Rows     Policy Elements     Policy Elements     Rows/Page   6   >  < 1   00   6   Total Rows     Policy Elements     Policy Elements  < |       |                                                   |
|----------------------------------------------------------------------------------------------------|---------------------------------------------------------------|----------------------------------------------------------------------------------------------------|-------|---------------------------------------------------|
| E Cisco ISE       Work Centers • Device Administration       ▲ Extent Mode 82 Degs       Q       Q         Overview       Identities       User Identity Groups       Ext Id Sources       Network Resources       Policy Elements       Device Admin Policy Sets       More ~         Conditions       Smart Conditions       TACACS Profiles                                                                                                    | ork Resources Policy Elements Device Admin Policy Sets More ~ |                                                                                                    |       |                                                   |
| E Cisco ISE     Work Centers - Device Administration     Overview     Identities     User Identity Groups   Ext Id Sources   Network Resource   Dilcy Elements   Device Admin Policy Sets   Mere ~     Image: 1   Image: 1 </th |                                                               |                                                                                                    |       |                                                   |
| Network Conditions                                                                                                    | > 2 Add Dup                                                   | icate Trash 🗸 Edit                                                                                                    |       | Filter 🗸 🕲                                        |
| Results                                                                                                    | ∨ □ Name                                                      | ,                                                                                                    | Туре  | Description                                       |
| Allowed Protocols<br>TACACS Command Sets                                                                                                    | Default Shell                                                 | Profile \$                                                                                                    | Shell | Default Shell Profile                             |
| TACACS Profiles                                                                                                    | Deny All She                                                  | Il Profile S                                                                                                    | Shell | Deny All Shell Profile                            |
|                                                                                                    | IOS Admin                                                     | 5                                                                                                    | Shell | Assigned to each user in the group admin-group    |
|                                                                                                    | IOS Helpdesi                                                  | k S                                                                                                    | Shell | Assigned to each user in the group helpdesk-group |
|                                                                                                    | U WLC ALL                                                     | 1                                                                                                    | WLC   | WLC ALL                                           |
|                                                                                                    | WLC MONITO                                                    | DR N                                                                                                    | WLC   | WLC MONITOR                                       |
|                                                                                                    |                                                               |                                                                                                    |       |                                                   |
|                                                                                                    |                                                               |                                                                                                    |       |                                                   |

Para configurar un nuevo perfil TACACS, utilice el botón Add (Agregar), que abre el nuevo formulario de configuración del perfil similar al que se muestra en la imagen. Este formulario debe tener un aspecto especial para configurar el perfil que se asigna al adminuser (es decir, con el nivel 15 de privilegios de shell).

|                           | DISE       |                                           | Work Centers ·      | Device Administration |                 | A Evaluation Mode        | 82 Days Q   | 0    | ~9 \$ |
|---------------------------|------------|-------------------------------------------|---------------------|-----------------------|-----------------|--------------------------|-------------|------|-------|
| Overview                  | Identities | User Identity Groups                      | Ext Id Sources      | Network Resources     | Policy Elements | Device Admin Policy Sets | More $\vee$ |      |       |
| Conditions                |            | > TACACS Profiles > 100<br>TACACS Profile | S Admin             |                       |                 |                          |             |      |       |
| Network Conditio          | ns         | >                                         |                     | -                     |                 |                          |             |      |       |
| Results<br>Allowed Protoc | ols        | V IOS Admin                               |                     |                       |                 |                          |             |      |       |
| TACACS Comm               | hand Sets  | Description                               |                     |                       |                 |                          |             |      |       |
| TACACS Profile            | is         | Assigned to each<br>admin-group           | user in the group   |                       |                 |                          |             |      |       |
|                           |            | Task Attribute View                       | Raw View            |                       |                 |                          |             |      |       |
|                           |            | Common Tasks                              |                     |                       |                 |                          |             |      |       |
|                           |            | Common Tasks                              |                     |                       |                 |                          |             |      |       |
|                           |            | Common Task Type                          | Shell 🗸             |                       |                 |                          |             |      |       |
|                           |            | 6                                         | Default Privilege   | 15                    | ✓ (Select 0)    | to 15)                   |             |      |       |
|                           |            |                                           |                     | 15                    | ✓ (Select 0)    | to 15)                   |             |      |       |
|                           |            | Ľ                                         | Maximum Privilege   |                       | (0000000        |                          |             |      |       |
|                           |            |                                           | Access Control List |                       | ~               |                          |             |      |       |
|                           |            | -                                         | Auto Command        |                       | ~               |                          |             |      |       |
|                           |            | (                                         | No Escape           |                       | ✓ (Select true  | ue or false)             |             |      |       |
|                           |            |                                           | Timeout             |                       | V Minutes (0    | -9999)                   |             |      |       |
|                           |            |                                           | Idle Time           |                       | ✓ Minutes (0    | -9999)                   |             |      |       |
|                           |            | Custom Attribut                           | es                  |                       |                 |                          |             |      |       |
|                           |            |                                           |                     |                       |                 |                          |             |      |       |
|                           |            |                                           |                     |                       |                 |                          |             |      |       |
|                           |            | Add Trash 🗸 🛛                             | Edit                |                       |                 |                          |             | 0    |       |
|                           |            | 🗆 Туре                                    | Name                | Value                 |                 |                          |             |      |       |
|                           |            |                                           |                     |                       |                 |                          |             |      |       |
|                           |            | No data found.                            |                     |                       |                 |                          |             |      |       |
|                           |            |                                           |                     |                       |                 | Са                       | ncel        | Save |       |
|                           |            |                                           |                     |                       |                 |                          |             |      |       |

Repita la operación para el helpdesk perfil. Para este último, el privilegio predeterminado, así como el privilegio máximo, se establecen en 1.

Paso 4. Cree grupos de usuarios en ISE.

Esto es lo mismo que se presentó en el paso 3 de la sección Configuración de RADIUS ISE de este documento.

Paso 5. Cree los usuarios en ISE.

Esto es lo mismo que se presenta en el Paso 4 de la sección Configuración de RADIUS ISE de este documento.

Paso 6. Cree un conjunto de directivas de administración de dispositivos.

#### Desde la GUI:

~ .

En cuanto al acceso RADIUS, una vez que se crean los usuarios, sus políticas de autenticación y autorización todavía deben definirse en ISE para otorgarles los derechos de acceso adecuados. La autenticación TACACS utiliza conjuntos de políticas de administración de dispositivos para ese fin, que se pueden configurar desde el Work Centers > Device Administration > Device Admin Policy Sets GUI Page como se muestra.

| ■ Cisco ISE                            | Work Centers · Device Administration                   | 🛕 Evaluation Mode 82 Days Q 💮 🕫                                                                                                    |
|----------------------------------------|--------------------------------------------------------|----------------------------------------------------------------------------------------------------|
| Overview Identities User Identity Grou | ps Ext Id Sources Network Resources P                  | Policy Elements Device Admin Policy Sets More ~                                                                                                    |
| Policy Sets                            |                                                        | Reset Policyset Hitcounts Save                                                                                                    |
| Status Policy Set Name Desc            | ription Conditions                                     | Allowed Protocols / Server Sequence Hits Actions View                                                                                                    |
| Q Search                               |                                                        |                                                                                                    |
| WLC TACACS Authentication              | P Network Access-Device IP Address EQUALS 10.48.39.133 | Default Device Admin $\boxtimes \checkmark + 0$ $ correct correct corr$ |
| Default Tacac                          | s Default policy set                                   | Default Device Admin $\textcircled{\ } \lor +$ 0 $\textcircled{\ } \textcircled{\ } \r{\ } \checkmark$                                                                                                    |
|                                        |                                                        |                                                                                                    |
|                                        |                                                        | Reset Save                                                                                                    |

Para crear un conjunto de directivas de administración de dispositivos, utilice el botón agregar enmarcado en rojo en la imagen anterior. De este modo, se agrega un elemento a la lista de conjuntos de directivas. Proporcione un nombre para el conjunto recién creado, una condición bajo la cual debe aplicarse y la Secuencia Protocolos/Servidor Permitidos (aquí, Default Device Adminbasta). Utilice el Save botón para finalizar la adición del conjunto de políticas y utilice la punta de flecha de su derecha para acceder a su página de configuración, tal y como aparece en la representada.

| erview Id                   | entities User Identit        | y Groups           | Ext Id Sources                                       | Network Res      | sources          | Policy Elements            | Dev  | vice Admin Policy Se  | ts More          | ~      |         |
|-----------------------------|------------------------------|--------------------|------------------------------------------------------|------------------|------------------|----------------------------|------|-----------------------|------------------|--------|---------|
| licy Sets→                  |                              |                    |                                                      |                  |                  |                            | _    |                       | _                |        |         |
|                             | WLC TACACS Authen            | tication           |                                                      |                  |                  |                            | Res  | et Reset Policy       | set Hitcounts    |        | Save    |
| Status Po                   | licy Set Name I              | Description        | Conditio                                             | ons              |                  |                            |      | Allowed Prote         | ocols / Server   | Sequer | ice H   |
| Q Search                    | WLC TACACS Authentication    |                    |                                                      | Network Access-I | Device IP Addres | s EQUALS 10.48.39          | .133 | Default Dev           | ice Admin        | ≪ ≫    | + 0     |
| <sup>7</sup> Authenticatior | Policy (1)                   |                    |                                                      |                  |                  |                            |      |                       |                  |        |         |
| + Status                    | Rule Name                    | Conditions         | 5                                                    |                  |                  |                            | Us   | e                     |                  | Hits   | Action  |
| Q Search                    |                              |                    |                                                      |                  |                  |                            |      |                       |                  |        |         |
|                             |                              |                    |                                                      |                  | +                |                            |      |                       |                  |        |         |
|                             |                              |                    |                                                      |                  |                  |                            | A    | II_User_ID_Stores     | $\propto$ $\sim$ |        |         |
| 0                           | Default                      |                    |                                                      |                  |                  |                            | >    | Options               |                  | 0      | ŝ       |
| Authorization               | Policy - Local Exceptions    |                    |                                                      |                  |                  |                            |      |                       |                  |        |         |
| Authorization               | Policy - Global Exceptions   |                    |                                                      |                  |                  |                            |      |                       |                  |        |         |
|                             |                              |                    |                                                      | R                | esults           |                            |      |                       |                  |        |         |
| Status                      | Rule Name                    | Conditions         | 5                                                    | C                | ommand Sets      |                            | Sh   | ell Profiles          |                  | Hits   | Action  |
| Q Search                    |                              |                    |                                                      |                  |                  |                            |      |                       |                  |        |         |
| 0                           | Helpdesk users authorization | A Intern<br>Identi | alUser-IdentityGroup EQU<br>ty Groups:helpdesk-group | ALS User A       | llowAllComma     | inds $	imes$ $\sim$        | + 10 | OS Helpdesk           | ∞ ~+             | 0      | ŝ       |
| 0                           | Admin users authorization    | A Intern<br>Identi | alUser-IdentityGroup EQU<br>ty Groups:admin-group    | ALS User         | llowAllComma     | inds $\times$ $\checkmark$ | +    | OS Admin              | <u> </u>         | 0      | ŝ       |
|                             | Default                      |                    |                                                      | D                | enyAllComma      | nds $	imes$ $\sim$         | + 0  | eny All Shell Profile | ∞ ~+             | 0      | <u></u> |

El conjunto de políticas específico 'WLC TACACS Authentication' en este ejemplo filtra las solicitudes con la dirección IP igual a la dirección IP del WLC C9800 de ejemplo.

Como política de autenticación, se ha dejado la regla predeterminada porque satisface las necesidades del caso de uso. Se han establecido dos reglas de autorización:

• La primera se activa cuando el usuario pertenece al grupo definido admin-group. Permite todos los comandos (mediante la regla predeterminada Permit\_all) y asigna el privilegio 15 (mediante el perfil TACACS definidoIOS\_Admin ).

• El segundo se activa cuando el usuario pertenece al grupo definido helpdesk-group. Permite todos los comandos (a través de la Permit\_all regla predeterminada) y asigna el privilegio 1 (a través del perfil TACACS definidoIOS\_Helpdesk).

autenticar en el WLC vía la GUI o con Telnet/SSH.

Troubleshoot

Si su servidor RADIUS espera que se envíe el atributo RADIUS del tipo de servicio, puede agregar en el WLC :

```
radius-server attribute 6 on-for-login-auth
```

Resolución de problemas de WLC GUI o CLI RADIUS/TACACS+ acceso a través de WLC CLI

Para resolver problemas del acceso TACACS+ a la GUI o CLI del WLC, ejecute el debug tacacs comando, junto con el monitor de terminal uno y vea la salida en vivo cuando se realiza un intento de inicio de sesión.

Por ejemplo, un inicio de sesión correcto seguido de un cierre de sesión del adminuser usuario genera este resultado.

<#root>

WLC-9800#

terminal monitor

WLC-9800#

debug tacacs

TACACS access control debugging is on WLC-9800# Dec 8 11:38:34.684: TPLUS: Queuing AAA Authentication request 15465 for processing Dec 8 11:38:34.684: TPLUS(00003C69) login timer started 1020 sec timeout Dec 8 11:38:34.684: TPLUS: pro

Se puede ver en estos registros que el servidor TACACS+ devuelve el privilegio correcto (que es AV priv-lvl=15).

Cuando realiza la autenticación RADIUS, se muestra una salida de depuración similar, que concierne al tráfico RADIUS.

Los comandos debug aaa authentication y debug aaa authorization en su lugar, muestran qué lista de métodos es elegida por el WLC cuando el

usuario intenta iniciar sesión.

#### Resolución de problemas de WLC GUI o CLI TACACS+ Access a través de ISE GUI

Desde la página Operations > TACACS > Live Logs, se puede ver cada autenticación de usuario realizada con TACACS+ hasta las últimas 24 horas. Para ampliar los detalles de una autorización o autenticación TACACS+, utilice el botón Detalles relacionado con este evento.

|      | Cisco ISE               |            |             | Ope             | rations · TACACS | ]                         | 4        | Evaluation Mode 82 Day    | rs Q       | 0                          | P        | 0 |
|------|-------------------------|------------|-------------|-----------------|------------------|---------------------------|----------|---------------------------|------------|----------------------------|----------|---|
| /e L | ogs                     |            |             |                 |                  |                           |          |                           |            |                            |          |   |
| ß    | ① Export To ∨           |            |             |                 |                  | Refresh<br>Never          | ~        | Show<br>Latest 20 records | Witi<br>La | nin<br>st 3 hor<br>ilter 🗸 | urs<br>@ |   |
|      | Logged Time             | Status     | Details     | Identity        | Туре             | Authentication Policy     | Authori  | zation Policy             | lse M      | lode                       |          |   |
| ×    |                         |            | ~           | Identity        | ~                | Authentication Policy     | Authoriz | ation Policy              | Ise M      | lode                       |          |   |
|      | Dec 08, 2022 06:51:46.1 | 2          | à           | helpdeskuser    | Authorization    |                           | WLC TAC  | CACS Authentication >     | ise        |                            |          |   |
|      | Dec 08, 2022 06:51:46.0 |            | o           | helpdeskuser    | Authentication   | WLC TACACS Authentication | •        |                           | ise        |                            |          |   |
|      | Dec 08, 2022 06:38:38.2 | 2          | ò           | adminuser       | Authorization    |                           | WLC TAC  | CACS Authentication >     | ise        |                            |          |   |
|      | Dec 08, 2022 06:38:38.1 |            | à           | adminuser       | Authentication   | WLC TACACS Authentication | <b>.</b> |                           | ise        |                            |          |   |
|      | Dec 08, 2022 06:34:54.0 |            | ò           | adminuser       | Authorization    |                           | WLC TAC  | CACS Authentication >     | ise        |                            |          | 3 |
|      | Dec 08, 2022 06:34:53.9 |            | ò           | adminuser       | Authentication   | WLC TACACS Authentication | •        |                           | ise        |                            |          |   |
| ast  | Updated: Thu Dec 08 202 | 2 12:57:09 | GMT+0100 (C | entral European | Standard Time)   |                           |          |                           | Re         | cords §                    | Showr    |   |

Cuando se expande, un intento de autenticación correcto para el helpdeskuser se ve así:

#### Cisco ISE

| Overview                          |                                                 |
|-----------------------------------|-------------------------------------------------|
| Request Type                      | Authentication                                  |
| Status                            | Pass                                            |
| Session Key                       | ise/459637517/243                               |
| Message Text                      | Passed-Authentication: Authentication succeeded |
| Username                          | helpdeskuser                                    |
| Authentication Policy             | WLC TACACS Authentication >> Default            |
| Selected Authorization<br>Profile | IOS Helpdesk                                    |

#### **Authentication Details**

| Generated Time                                                                                              | 2022-12-08 06:51:46.077000 -05:00                                                                                                    |
|----------------------------------------------------------------------------------------------------|----------------------------------------------------------------------------------------------------|
| Logged Time                                                                                                 | 2022-12-08 06:51:46.077                                                                                                    |
| Epoch Time (sec)                                                                                            | 1670500306                                                                                                    |
| ISE Node                                                                                                    | ise                                                                                                    |
| Message Text                                                                                                | Passed-Authentication: Authentication succeeded                                                                                                    |
| Failure Reason                                                                                              |                                                                                                    |
| Resolution                                                                                                  |                                                                                                    |
| Root Cause                                                                                                  |                                                                                                    |
| Username                                                                                                    | helpdeskuser                                                                                                    |
|                                                                                                    |                                                                                                    |
| Network Device Name                                                                                         | WLC-9800                                                                                                    |
| Network Device Name<br>Network Device IP                                                                    | WLC-9800<br>10.48.39.133                                                                                                    |
| Network Device Name<br>Network Device IP<br>Network Device Groups                                           | WLC-9800<br>10.48.39.133<br>IPSEC#Is IPSEC Device#No,Location#All Locations,Device<br>Type#All Device Types                                                                   |
| Network Device Name<br>Network Device IP<br>Network Device Groups<br>Device Type                            | WLC-9800<br>10.48.39.133<br>IPSEC#Is IPSEC Device#No,Location#All Locations,Device<br>Type#All Device Types<br>Device Type#All Device Types                                   |
| Network Device Name<br>Network Device IP<br>Network Device Groups<br>Device Type<br>Location                | WLC-9800<br>10.48.39.133<br>IPSEC#IIs IPSEC Device#No,Location#All Locations,Device<br>Type#All Device Types<br>Device Type#All Device Types<br>Location#All Locations        |
| Network Device Name<br>Network Device IP<br>Network Device Groups<br>Device Type<br>Location<br>Device Port | WLC-9800<br>10.48.39.133<br>IPSEC#Is IPSEC Device#No,Location#All Locations,Device<br>Type#All Device Types<br>Device Type#All Device Types<br>Location#All Locations<br>tty5 |

#### Steps

| 13013 | Received TACACS+ Authentication START Request                             |
|-------|---------------------------------------------------------------------------|
| 15049 | Evaluating Policy Group                                                   |
| 15008 | Evaluating Service Selection Policy                                       |
| 15048 | Queried PIP - Network Access.Device IP Address                            |
| 15041 | Evaluating Identity Policy                                                |
| 22072 | Selected identity source sequence - All_User_ID_Stores                    |
| 15013 | Selected Identity Source - Internal Users                                 |
| 24210 | Looking up User in Internal Users IDStore                                 |
| 24212 | Found User in Internal Users IDStore                                      |
| 13045 | TACACS+ will use the password prompt from global<br>TACACS+ configuration |
| 13015 | Returned TACACS+ Authentication Reply                                     |
| 13014 | Received TACACS+ Authentication CONTINUE Request (                        |
| 15041 | Evaluating Identity Policy                                                |
| 22072 | Selected identity source sequence - All_User_ID_Stores                    |
| 15013 | Selected Identity Source - Internal Users                                 |
| 24210 | Looking up User in Internal Users IDStore                                 |
| 24212 | Found User in Internal Users IDStore                                      |
| 22037 | Authentication Passed                                                     |
| 15036 | Evaluating Authorization Policy                                           |
| 15048 | Queried PIP - Network Access.UserName                                     |
| 15048 | Queried PIP - InternalUser.IdentityGroup                                  |
| 13015 | Returned TACACS+ Authentication Reply                                     |
|       |                                                                           |
|       |                                                                           |

A partir de esto, puede ver que el usuario helpdeskuser se ha autenticado correctamente en el dispositivo de red WLC-9800 con la ayuda de la política de autenticación WLC TACACS Authentication > Default. Además, el perfil de autorización IOS Helpdesk se ha asignado a este usuario y se le ha concedido el nivel de privilegio 1.

### Acerca de esta traducción

Cisco ha traducido este documento combinando la traducción automática y los recursos humanos a fin de ofrecer a nuestros usuarios en todo el mundo contenido en su propio idioma.

Tenga en cuenta que incluso la mejor traducción automática podría no ser tan precisa como la proporcionada por un traductor profesional.

Cisco Systems, Inc. no asume ninguna responsabilidad por la precisión de estas traducciones y recomienda remitirse siempre al documento original escrito en inglés (insertar vínculo URL).